Midnight Hackers Team:

- o Rich Simms
- o Christian Paasche
- o Jay Clark
- Salvador Marquez
- o Sean Lazar
- o Mo Hart

# Scenario:

Corporate LAN contains a router connected to an ISP via Frame Relay. Corporate router does PAT and DHCP for Corporate LAN. Access and Distribution switches are configured with VLANs, trunking, and port security. The ISP router is connected to two branch office routers via serial links, using PPP and authenticated via CHAP. Configure a dynamic routing protocol on each of the three ISP routers. Each of the three ISP routers has a LAN attached.

# **Objective:**

Determine an IP address scheme that fits this model. Configure serial links for ISP, Branch Office 1 (BR\_1), and Branch Office 2 (BR\_2) with PPP and CHAP authentication. Use /30 subnets for the serial links. Write configurations for both OSPF and EIGRP, to gain experience with both protocols. Default traffic needs to be sent to Loopback 100 on Branch Office 2. Branch Office 1 and Branch Office 2 have LANs, and need to be configured with VLSM networks that are part of 172.16.0.0.

On the Corporate router, it should be the default gateway, DHCP server, and PAT for the Corporate LAN. The Corporate LAN needs to be configured with RFC 1918 (private addressing). The Access and Distribution switches need to be configured with VLANs 1, 10, 20 and 99. Each switch must have one port on each VLAN. All ports are manually configured as access or trunk ports. Port security needs to be configured on all access ports to allow only 1 MAC address. STP Root Bridge is the Distribution switch and it needs to be configured as such. A discard route is also placed on the corporate router. A discard route prevents packets intended for the corporate VLANs to be sent out the default gateway in the event one of the corporate LANs becomes unreachable.

# **Network Diagram:**

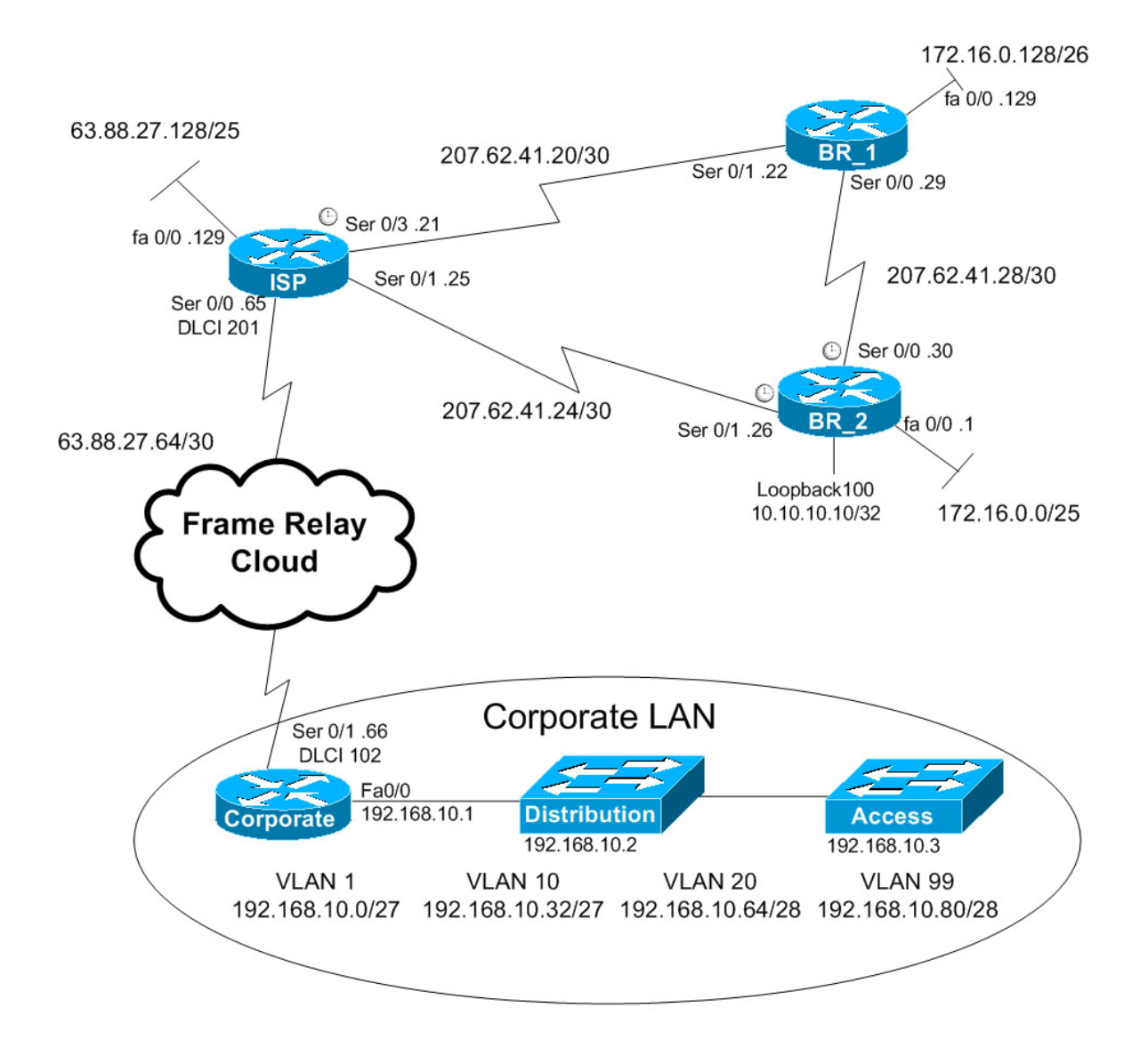

# **Physical Cabling:**

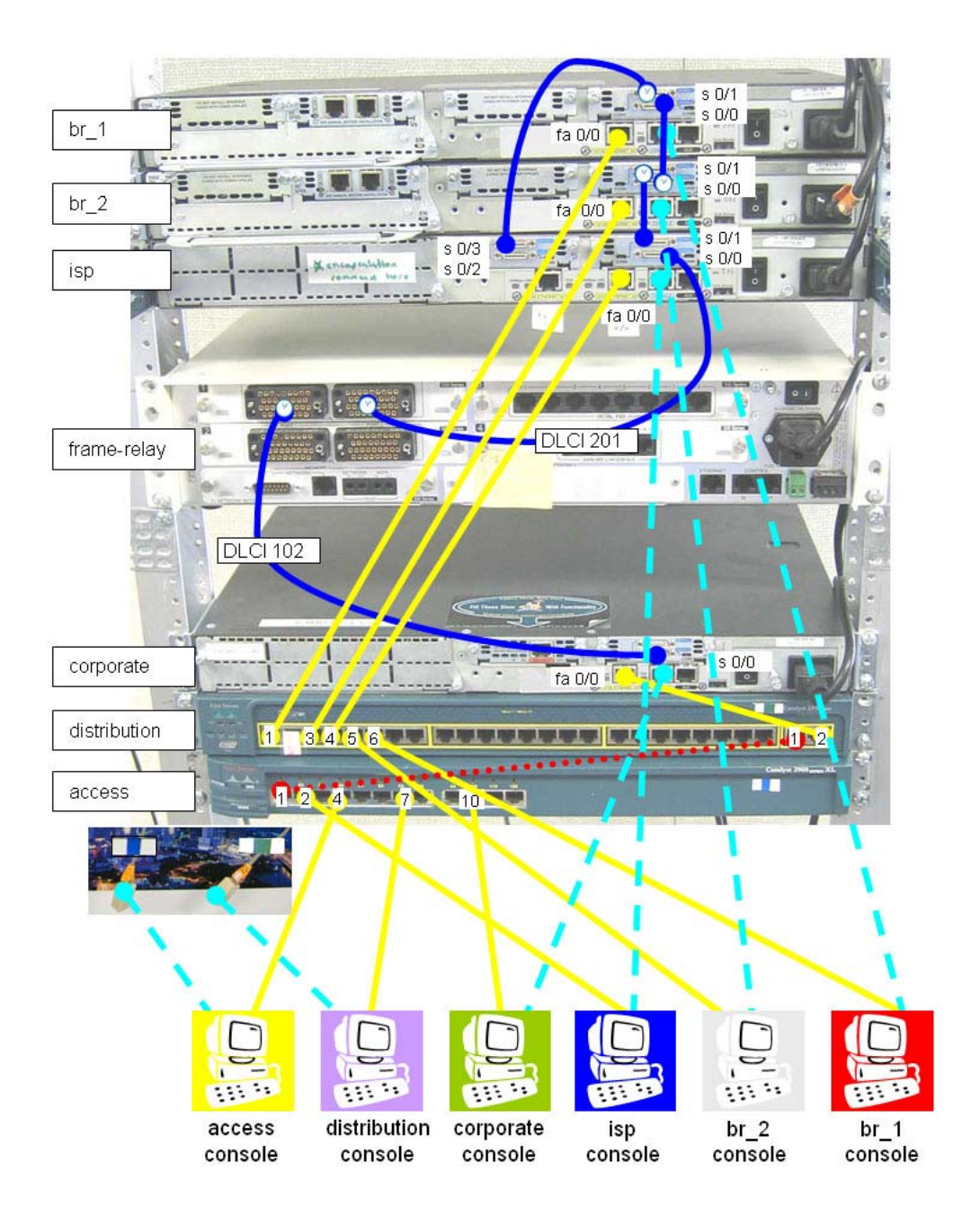

# Hardware:

**BR\_1** Cisco 2620 Router with 1 two port serial card, IOS version 12.2 **BR\_2** Cisco 2620 Router with 1 two port serial card, IOS version 12.2 **ISP** Cisco 2621 Router with 2 two port serial cards, IOS version 12.2

**Corporate** Cisco 2620 Router with 1 two port serial card and 1 ISDN card, IOS version 12.2 **Distribution** Cisco 2950 Switch with 24 Fast Ethernet ports and 2 Gigabit Copper ports, IOS version 12.1

Access Cisco 2900 Switch with 12 Fast Ethernet ports, IOS version 12.0

# Corporate LAN VLANs:

|             | VLAN | Network       | Subnet Mask     |
|-------------|------|---------------|-----------------|
| Default     | 1    | 192.168.10.0  | 255.255.255.224 |
| Accounting  | 10   | 192.168.10.32 | 255.255.255.224 |
| Marketing   | 20   | 192.168.10.64 | 255.255.255.240 |
| Engineering | 99   | 192.168.10.80 | 255.255.255.240 |

# **VLAN Port Assignment:**

|              | Trunk         | VLAN 1 | VLAN 10 | VLAN 20  | VLAN 99  |
|--------------|---------------|--------|---------|----------|----------|
| Distribution | Gig 0/1 & 0/2 | Fa 1-6 | Fa 7-12 | Fa 13-18 | Fa 19-24 |
| Access       | Fa 1          | Fa 2-3 | Fa 4-6  | Fa 7-9   | Fa 10-12 |

# **Running Configurations**

We implemented this case study using both EIGRP and OSPF routing protocols. The running configurations below are labeled OSPF for the OSPF implementation and EIGRP for the EIGRP implementation. Note the actual change in routing protocols is only done to the isp, br\_1 and br\_2 routers. The running configurations for the corporate router and the two switches are the same in both implementations.

# **OSPF Running Configurations:**

| ISP 11/22/06 (OSPF)                     | BR 111/22/06 (OSPF)                     | BR 2 11/22/06 (OSPF)                    |
|-----------------------------------------|-----------------------------------------|-----------------------------------------|
| Current configuration : 1255 bytes      | Current configuration : 1074 bytes      | Current configuration : 1196 bytes      |
| <output omitted=""></output>            | <output omitted=""></output>            | <output omitted=""></output>            |
| !                                       | !                                       | !                                       |
| hostname isp                            | hostname br_1                           | hostname br_2                           |
| 1                                       | 1                                       | !                                       |
| enable secret 5                         | enable secret 5                         | enable secret 5                         |
| \$1\$PjZ2\$S3t6XejUQpH4kRmEJgK6I0       | \$1\$S3ry\$Gh2CqXLrXefkJEjSkO6/r0       | \$1\$9vG0\$GA5f0sPbCgyyELNRWssmj1       |
| 1                                       | 1                                       | !                                       |
| username br_1 password 0 cisco          | username br_2 password 0 cisco          | username br_1 password 0 cisco          |
| username br_2 password 0 cisco          | username isp password 0 cisco           | username isp password 0 cisco           |
| ip subnet-zero                          | memory-size iomem 15                    | memory-size iomem 10                    |
| 1                                       | ip subnet-zero                          | ip subnet-zero                          |
| no ip domain-lookup                     | !                                       | !                                       |
| !                                       | no ip domain-lookup                     | no ip domain-lookup                     |
| <output omitted=""></output>            | !                                       | !                                       |
| !                                       | <output omitted=""></output>            | <output omitted=""></output>            |
| interface FastEthernet0/0               | !                                       | !                                       |
| ip address 63.88.27.129 255.255.255.128 | interface FastEthernet0/0               | interface Loopback100                   |
| duplex auto                             | ip address 172.16.0.129 255.255.255.192 | ip address 10.10.10.10 255.255.255.252  |
| speed auto                              | duplex auto                             | !                                       |
| !                                       | speed auto                              | interface FastEthernet0/0               |
| interface Serial0/0                     | !                                       | ip address 172.16.0.1 255.255.255.128   |
| ip address 63.88.27.65 255.255.255.252  | interface Serial0/0                     | duplex auto                             |
| encapsulation frame-relay               | ip address 207.62.41.29 255.255.255.252 | speed auto                              |
| frame-relay map ip 63.88.27.66 201      | encapsulation ppp                       | !                                       |
| !                                       | no fair-queue                           | interface Serial0/0                     |
| interface FastEthernet0/1               | ppp authentication chap                 | ip address 207.62.41.30 255.255.255.252 |
| no ip address                           |                                         | encapsulation ppp                       |
| shutdown                                | interface Serial0/1                     | clockrate 64000                         |
| duplex auto                             | 1p address 207.62.41.22 255.255.255.252 | ppp authentication chap                 |
| speed auto                              | encapsulation ppp                       |                                         |
|                                         | clockrate 64000                         | interface Serial0/1                     |
| interface Serial0/1                     | ppp authentication chap                 | 1p address 207.62.41.26 255.255.255.252 |
| 1p address 207.62.41.25 255.255.255.252 |                                         | encapsulation ppp                       |
| encapsulation ppp                       | router ospf 10                          | clockrate 64000                         |
| ppp authentication chap                 | log-adjacency-changes                   | ppp autientication chap                 |
| !<br>interface Seriel0/2                | passive-interface FastEtherneto/0       | !<br>router conf 10                     |
| no in address                           | network 1/2.10.0.128 0.0.0.05 area 0    | log adjagency changes                   |
| shutdown                                | network 207.62.41.20 $0.0.0.3$ area 0   | passive interface EastEthernot0/0       |
|                                         | letwork 207.02.41.28 0.0.0.3 area 0     | passive-interface rastEthemeto/0        |
| :<br>interface Serial0/3                | :<br>in classless                       | network 207 62 41 24 0 0 0 3 area 0     |
| in address 207 62 41 21 255 255 255 252 | ip bith server                          | network 207.62.41.24 0.0.0.3 area 0     |
| encansulation ppp                       |                                         | default_information originate           |
| nnn authentication chan                 |                                         |                                         |
| ppp admentication enap                  | $voice_{port} 1/0/0$                    | in classless                            |
| router ospf 10                          |                                         | in route $0.0.0.0.0.0.0.1$ conback 100  |
| log-adjacency-changes                   | voice-port 1/0/1                        | in http server                          |
| passive-interface FastFthernet0/0       |                                         |                                         |
| network 63 88 27 64 0 0 0 3 area 0      | dial-peer cor custom                    |                                         |
| network 63.88.27.128 0.0.0 127 area 0   |                                         |                                         |
| network 207.62.41.20 0.0.0.3 area 0     | 1                                       | voice-port 1/0/0                        |

| ISP 11/22/06 (OSPF)                 | BR_1 11/22/06 (OSPF) | BR_2 11/22/06 (OSPF) |
|-------------------------------------|----------------------|----------------------|
| network 207.62.41.24 0.0.0.3 area 0 | 1                    | !                    |
| 1                                   | 1                    | voice-port 1/0/1     |
| ip classless                        | line con 0           | 1                    |
| ip http server                      | exec-timeout 0 0     | dial-peer cor custom |
| 1                                   | logging synchronous  | 1                    |
| !                                   | line aux 0           | 1                    |
| dial-peer cor custom                | line vty 0 4         | !                    |
| !                                   | password cisco       | 1                    |
| !                                   | login                | 1                    |
| !                                   | 1                    | line con 0           |
| !                                   | end                  | exec-timeout 0 0     |
| line con 0                          |                      | logging synchronous  |
| exec-timeout 0 0                    |                      | line aux 0           |
| logging synchronous                 |                      | line vty 0 4         |
| line aux 0                          |                      | password cisco       |
| line vty 0 4                        |                      | login                |
| password cisco                      |                      | 1                    |
| login                               |                      | end                  |
| 1                                   |                      |                      |
| end                                 |                      |                      |

| Corporate 11/22/06 (OSPF)              | Distribution 11/22/06 (OSPF)                                    | Access 11/22/06 (OSPF)               |
|----------------------------------------|-----------------------------------------------------------------|--------------------------------------|
| Current configuration : 2112 bytes     | Current configuration : 2766 bytes                              | Current configuration:               |
| <output omitted=""></output>           | <output omitted=""></output>                                    | <output omitted=""></output>         |
| !                                      | !                                                               | !                                    |
| hostname corporate                     | hostname distribution                                           | hostname access                      |
| !                                      | !                                                               | !                                    |
| enable secret 5                        | enable secret 5                                                 | enable secret 5                      |
| \$1\$p3Ob\$4EGMu.8vfqTRzz/OBQOMV/      | \$1\$KU5Z\$260U8/CK9RIIChyPOTzRY0                               | \$1\$NKNh\$qEBH.dDHIzWCvQ5nszU6/.    |
| !                                      | !                                                               | !                                    |
| memory-size iomem 15                   | ip subnet-zero                                                  | ip subnet-zero                       |
| ip subnet-zero                         | no ip domain-lookup                                             | no ip domain-lookup                  |
| !                                      | !                                                               | !                                    |
| no ip domain-lookup                    | spanning-tree extend system-id                                  | interface FastEthernet0/1            |
| ip dhcp excluded-address 192.168.10.1  | spanning-tree vlan 1 priority 24576                             | switchport trunk encapsulation dot1q |
| 192.168.10.3                           | !                                                               | switchport mode trunk                |
| ip dhcp excluded-address 192.168.10.33 | !                                                               | !                                    |
| ip dhcp excluded-address 192.168.10.65 | interface FastEthernet0/1                                       | interface FastEthernet0/2            |
| ip dhcp excluded-address 192.168.10.81 | switchport mode access                                          | port security max-mac-count 1        |
| !                                      | switchport port-security                                        | !                                    |
| ip dhcp pool vlan1                     | no ip address                                                   | interface FastEthernet0/3            |
| network 192.168.10.0 255.255.255.224   | !                                                               | port security max-mac-count 1        |
| default-router 192.168.10.1            | <interfaces 1="" 2-6="" fastethernet0="" like=""></interfaces>  | !                                    |
| !                                      | !                                                               | interface FastEthernet0/4            |
| ip dhcp pool vlan10                    | interface FastEthernet0/7                                       | port security max-mac-count 1        |
| network 192.168.10.32 255.255.255.224  | switchport access vlan 10                                       | switchport access vlan 10            |
| default-router 192.168.10.33           | switchport mode access                                          | !                                    |
| !                                      | switchport port-security                                        | interface FastEthernet0/5            |
| ip dhcp pool vlan20                    | no ip address                                                   | port security max-mac-count 1        |
| network 192.168.10.64 255.255.255.240  | !                                                               | switchport access vlan 10            |
| default-router 192.168.10.65           | <interfaces 7="" 8-12="" fastethernet0="" like=""></interfaces> | !                                    |
| !                                      | !                                                               | interface FastEthernet0/6            |
| ip dhep pool vlan99                    | interface FastEthernet0/13                                      | port security max-mac-count 1        |

| enerovork 192.168.10.80 255.255.254switchport access vlan 20switchport access vlan 20interface FastEhernet07interface FastEhernet07on ja addressinterface FastEhernet07interface FastEhernet08interface FastEhernet07on ja addressinterface FastEhernet07on ja addressinterface FastEhernet07on ja addressinterface FastEhernet07on ja addressinterface FastEhernet07on ja addressinterface FastEhernet07on ja addressinterface FastEhernet07on ja addressinterface FastEhernet07on ja addressinterface FastEhernet07interface FastEhernet00.1interface FastEhernet07on ja addressinterface FastEhernet07interface FastEhernet00.0interface GigabitEihernet07interface FastEhernet00.0interface GigabitEihernet07interface FastEhernet00.0interface GigabitEihernet07interface FastEhernet07.0interface GigabitEihernet07ip address 192.168.10.2 255.255.254interface GigabitEihernet07ip address 192.168.10.3 255.255.254.24in ip addressip address 192.168.10.61ip address 192.168.10.2 255.255.254.24ip address 192.168.10.61ip address 192.168.10.2 255.255.254.24ip address 192.168.10.2 255.255.254.24in it address 192.168.10.2 255.255.254.24ip address 192.168.10.61ip address 192.168.10.2 255.255.254.24ip address 192.168.10.61ip address 192.168.10.2 255.255.254.24ip address 192.168.10.61ip address 192.168.10.2 255.255.254.24ip address 192.168.10.61                                                                                                    | Corporate 11/22/06 (OSPF)                       | Distribution 11/22/06 (OSPF)                                      | Access 11/22/06 (OSPF)                  |
|----------------------------------------------------------------------------------------------------|-------------------------------------------------|-------------------------------------------------------------------|-----------------------------------------|
| default-router 192.168.10.81switchport mode access!coupto emitted>no ip adfexs.interface FastEhernet0/7port security max-mac-count 1yort security max-mac-count 1interface FastEhernet0/0switchport access vlan 20oip addressinterface FastEhernet0/13speed autoswitchport access vlan 99switchport nocess vlan 99switchport access vlan 20switchport nocess vlan 99switchport access vlan 20interface FastEhernet0/11switchport nocess vlan 99interface FastEhernet0/12switchport noce accessinterface FastEhernet0/10interface GigabitEhernet0/19interface FastEhernet0/10interface GigabitEhernet0/1interface FastEhernet0/10interface GigabitEhernet0/1switchport mode trunkip adfress 192.168.103 255.255.252.24ip adfress 192.168.103 255.255.255.24interface FastEhernet0/10interface FastEhernet0/10switchport mode trunkip adfress 192.168.104 255.255.255.24interface VLANIip adfress 192.168.10.63 255.255.255.24interface VLANIip adfress 192.168.10.755.255.255.24interface VLANIip adfress 192.168.10.755.255.255.25ip adfress 192.168.10.755.255.255.25ip adfress 192.168.10.755.255.255.25ip adfress 192.168.10.755ip adfress 192.168.10.755ip adfress 192.168.10.755ip adfress 192.168.10.755ip adfress 192.168.10.755ip adfress 192.168.10.755ip adfress 192.168.10.755ip adfress 192.168.10.755ip adfress 192.168.10.755ip adfress 192.168.10.755ip adfress 1                                                                                                    | network 192.168.10.80 255.255.255.240           | switchport access vlan 20                                         | switchport access vlan 10               |
| <pre>switchpor port-security on interface FastEhternet0/7 switchpor access vla 20 interface FastEhternet00 interface FastEhternet0 interface FastEhternet00 interface FastE</pre>                                                                                                    | default-router 192.168.10.81                    | switchport mode access                                            | !                                       |
| contpart omitted>in o in ja iddressport security max-mac-count 1interface FastEthernet0/0-interfaces 14-18 like FastEthernet0/13>!interface FastEthernet0/0interface FastEthernet0/13>!duples autoswitchport access vlan 99port security max-mac-count 1speed autoswitchport node access!interface FastEthernet0/0.1switchport node access!interface FastEthernet0/0.1switchport node access!interface FastEthernet0/1switchport node access!interface FastEthernet0/10interface FastEthernet0/19switchport access vlan 20interface FastEthernet0/10interface GigabiEthernet0/11switchport access vlan 20interface FastEthernet0/10interface GigabiEthernet0/11switchport access vlan 20interface FastEthernet0/10switchport access vlan 20!interface FastEthernet0/10switchport access vlan 20!interface FastEthernet0/10switchport access vlan 20!interface FastEthernet0/10switchport access vlan 20!interface FastEthernet0/10switchport access vlan 20!interface FastEthernet0/10switchport access vlan 20!interface FastEthernet0/10switchport access vlan 20!interface FastEthernet0/11interface FastEthernet0/12!interface FastEthernet0/12interface FastEthernet0/12!interface FastEthernet0/12!!interface FastEthernet0/12!!interface FastEthernet0/12!! </td <td>!</td> <td>switchport port-security</td> <td>interface FastEthernet0/7</td>                                                                                                    | !                                               | switchport port-security                                          | interface FastEthernet0/7               |
| 1       switchport access vlan 20         1       cinterface 14-18 like FastEthernet0/12s         1       interface FastEthernet0/12s         1       interface Fas                                                                                                    | <output omitted=""></output>                    | no ip address                                                     | port security max-mac-count 1           |
| interface FastEthemet00 interface FastEthemet013 interface FastEthemet008 interface FastEthemet008 interface FastEthemet008 interface FastEthemet008 interface FastEthemet008 interface FastEthemet008 interface FastEthemet009 in a ddress value 99 switchport access vlan 99 interface FastEthemet009 in a ddress vlan 10 switchport access vlan 20 interface FastEthemet0010 interface FastEthemet0011 interface FastEthemet0010 interface FastEthemet0010 interface Fast                                                                                                    | !                                               | !                                                                 | switchport access vlan 20               |
| no ip address!interface FastEthernet0/8upplex autoswitchport access vlan 99switchport access vlan 99speed autoswitchport access vlan 99switchport access vlan 20interface FastEthernet0/1switchport port-securityinterface FastEthernet0/9interface FastEthernet0/10interface FastEthernet0/10interface FastEthernet0/10interface FastEthernet0/10switchport access vlan 20!interface FastEthernet0/10interface GagbifEthernet0/11port security max-mac-count 1interface FastEthernet0/10switchport access vlan 90!interface FastEthernet0/10switchport access vlan 90!interface FastEthernet0/10switchport access vlan 90!interface FastEthernet0/10switchport access vlan 90!interface FastEthernet0/10switchport access vlan 90!interface FastEthernet0/20no ip address!interface FastEthernet0/20no ip address!ip address 192.168.10.63 255.255.255.255.255.255.255.255.255.255                                                                                                    | interface FastEthernet0/0                       | <interfaces 13="" 14-18="" fastethernet0="" like=""></interfaces> | !                                       |
| duplex autointerface FastEthernet0/19port security max-mac-count 1switchport access vlan 99switchport access vlan 20interface FastEthernet0/0.1switchport node accessinadress 192.168.10.1 255.255.252.24interface FastEthernet0/19interface FastEthernet0/0.10switchport access vlan 20interface FastEthernet0/0.10interface FastEthernet0/19interface FastEthernet0/10interface FastEthernet0/19interface FastEthernet0/10interface GigabitEthernet0/19interface FastEthernet0/10switchport access vlan 99interface FastEthernet0/20switchport access vlan 99interface FastEthernet0/20switchport access vlan 99interface FastEthernet0/20switchport access vlan 99interface FastEthernet0/20switchport access vlan 99interface FastEthernet0/20switchport access vlan 99interface FastEthernet0/20switchport access vlan 99interface FastEthernet0/20switchport access vlan 99interface FastEthernet0/20switchport access vlan 99interface FastEthernet0/20switchport access vlan 99interface FastEthernet0/20switchport access vlan 99in interface FastEthernet0/20interface Vlan1interface FastEthernet0/20switchport access vlan 99in address 192.168.10.81 255.255.255.252interface Vlan1in at insideip address 192.168.10.81 255.255.255.252in ant insideip address 192.168.10.81 255.255.255.252in antaber easily formation fame-relayip address 192.168.10.32 255.255.255.252in antoride                                                                                                    | no ip address                                   | !                                                                 | interface FastEthernet0/8               |
| speed autoswitchport access Van 99switchport access Van 99interface FastEthernet00.1switchport noce accessinterface FastEthernet09interface FastEthernet0.1no ip address 12.55.25.25.21interface FastEthernet0010interface FastEthernet0.10switchport access Van 20interface FastEthernet0/10interface FastEthernet0.10switchport access Van 20interface FastEthernet0/10interface FastEthernet0.10switchport access Van 99interface FastEthernet0/10interface FastEthernet0.20switchport access Van 99interface FastEthernet0/11interface FastEthernet0.20switchport access Van 99interface FastEthernet0/12interface FastEthernet0.20interface GigabitEthernet0/2port security max-mac-count 1interface FastEthernet0/20switchport access Van 99interface FastEthernet0/11interface FastEthernet0/20interface Van1switchport access Van 99interface FastEthernet0/20switchport access Van 99interface FastEthernet0/12interface FastEthernet0/20switchport access Van 99interface FastEthernet0/12interface FastEthernet0/20interface Van1switchport access Van 99interface FastEthernet0/0.99in gidress 12.168.10.32 55.255.255.254interface Van1interface Scrial0/0interface Scrial0/0interface Scrial0/0interface Scrial0/0interface Scrial0/0interface Scrial0/0interface Scrial0/0interface Scrial0/0interface Scrial0/0interface Scrial0/0interface Scrial0/0interface Scrial0/0in an inside <t< td=""><td>duplex auto</td><td>interface FastEthernet0/19</td><td>port security max-mac-count 1</td></t<>                                                                                                    | duplex auto                                     | interface FastEthernet0/19                                        | port security max-mac-count 1           |
| switchport mode access!interface FastBithemet0/0.1switchport noceaip address 192.168.10.1 255.255.252.24interface FastBithemet0/9interface FastBithemet0/0.10interface GigabitEthemet0/1encapsulation dot1Q 10interface GigabitEthemet0/1encapsulation dot1Q 10interface GigabitEthemet0/2ip address 192.168.10.3 255.255.255.244interface GigabitEthemet0/2ip address 192.168.10.3 255.255.255.244interface GigabitEthemet0/2ip address 192.168.10.65 255.255.255.240interface GigabitEthemet0/2ip address 192.168.10.65 255.255.255.240interface VIan1ip address 192.168.10.81 255.255.255.240interface VIan1ip nat insideip address 192.168.10.81 255.255.255.240ip address 192.168.10.81 255.255.255.252interface VIan1ip address 192.168.10.81 255.255.255.252ip nat insideinterface FastBithemet0/0.99ip address 192.168.10.81 255.255.255.252ip nat insideip nat insideip natinsideip outo-cacheinterface FastBithemet0/0.99in econ 0ip address 63.82.7.66 352.255.255.252ip nat outsideip nat outsideloginrencapsulation frame-relayip out occacheinterface Serial0/0ip address 63.82.7.65 102ip nat outsideip address 10.20.00.00.01ip out to 12.168.00.02.03.1ip addressip out to 12.168.00.02.03.1ip addressip out to 12.168.00.02.03.1ip addressip out to 12.168.00.02.03.1ip addressip nat outsideip addressi                                                                                                    | speed auto                                      | switchport access vlan 99                                         | switchport access vlan 20               |
| <pre>interface FastEthernet0/0.1 on ip address ip address 192.168.10.1 255.255.255.224 ip nat inside i andress 192.168.10.255.255.255.254 interface FastEthernet0/10 interface FastEthernet0/10 interface FastEthernet0/11 interface FastEthernet0/12 interface FastEthernet0/12 interface FastEthe</pre>                                                                                                    | !                                               | switchport mode access                                            | 1                                       |
| encapsulation dot[Q 1 native<br>ip address 192.168.10.1 255.255.255.254.24<br>ip nat insideno ip address 20-24 like FastEthernet0/19<br>switchport access vlan 20<br>imerface FastEthernet0/10<br>port security max-mac-count 1<br>switchport access vlan 99<br>interface FastEthernet0/10<br>port security max-mac-count 1<br>switchport access vlan 99<br>interface FastEthernet0/10<br>port security max-mac-count 1<br>switchport access vlan 99<br>interface FastEthernet0/10<br>port security max-mac-count 1<br>switchport access vlan 99<br>interface FastEthernet0/10<br>port security max-mac-count 1<br>switchport access vlan 99<br>interface FastEthernet0/12<br>port security max-mac-count 1<br>switchport access vlan 99<br>interface FastEthernet0/12<br>port security max                                                                                                    | interface FastEthernet0/0.1                     | switchport port-security                                          | interface FastEthernet0/9               |
| ip address 192.168.10.1 255.255.255.254       !       switchport access vlan 20         interface FastEthernet0/19       !       interface GigabitEthernet0/19         ip address 192.168.10.33 255.255.255.254       !       interface GigabitEthernet0/2         ip address 192.168.10.33 255.255.255.254       interface GigabitEthernet0/2       switchport access vlan 99         ip address 192.168.10.65 255.255.255.254       interface GigabitEthernet0/2       switchport access vlan 99         ip address 192.168.10.65 255.255.255.254       interface GigabitEthernet0/2       switchport access vlan 99         ip address 192.168.10.65 255.255.255.240       interface Vlan1       pot security max-mac-count 1         ip address 192.168.10.65 255.255.255.240       interface FastEthernet0/12       pot security max-mac-count 1         ip address 192.168.10.2 255.255.255.254       interface FastEthernet0/12       pot security max-mac-count 1         ip address 192.168.10.31 255.255.255.255       in oip address       i       interface FastEthernet0/12         ip address 63.88.27.66 255.255.255.255       ip address 192.168.10.31 255.255.255.255.255       ip address 192.168.10.32 255.255.255.255.255       in ac-address-table secure 0002.b34c.2383         frame-relay map ip 63.88.27.65 102       ip out outside       in ac-address-table secure 0002.b34c.2383         ip out 0.00.00.00.00.03.88.27.65       ip out 0.00.00.00.03.88.27.65       in address                                                                                                    | encapsulation dot1Q 1 native                    | no ip address                                                     | port security max-mac-count 1           |
| ip natiniside: interfaces 20-24 like FastEthernet0/19>! interface FastEthernet0/10interface FastEthernet0/10interface GigabitEthernet0/1port security max-mac-count 1interface FastEthernet0/02switchport mode trunkswitchport access vlan 99ip nat insideinterface GigabitEthernet0/2port security max-mac-count 1interface FastEthernet0/02switchport mode trunkswitchport access vlan 99interface FastEthernet0/02no ip address 192,168,10.32 55,255,255,254interface GigabitEthernet0/2interface FastEthernet0/09no ip address 192,168,10.32 255,255,255,254interface FastEthernet0/12interface FastEthernet0/0.99in pi paddress 192,168,10.32 255,255,255,254interface FastEthernet0/12interface FastEthernet0/0.99in pi port security max-mac-count 1ip address 192,168,10.81 255,255,255,254ip http serverip address 192,168,10.32 255,255,254ip address 192,168,10.81 255,255,255,254ip http serverip address 192,168,10.32 255,255,254ip address 63,882,766 255,255,255,255ine con 0icac-address-table secure 0002,b34c,33aframe-relayinar side source list 1 interface Serial0/0inac-address-table secure 0002,b34c,33aip at inside source list 1 interface Serial0/0inac-address-table secure 0002,b35,c253,c35,c35ip at inside source list 1 interface Serial0/0inac-address-table secure 0002,b35,c253,c35,c35ip at inside source list 1 interface Serial0/0inac-address-table secure 0002,b35,c253,c35,c35ip orate 0,0,0,0,0,0,63,88,27,65ip orate 192,168,10,0,0,0,0,13inac-address-table secure 0002,b35,c253,c3                                                                                                    | ip address 192.168.10.1 255.255.255.224         | !                                                                 | switchport access vlan 20               |
| 1!interface FastElthernet0/10<br>interface GigabitEthernet0/1<br>switchport mode trunk<br>no ip address 192.108.10.33 255.255.252.24<br>in terface FastEthernet0/2<br>switchport mode trunk<br>no ip address 192.108.10.33 255.255.252.24<br>interface FastEthernet0/2<br>switchport mode trunk<br>no ip address 192.108.10.65 255.255.252.24<br>ip address 192.108.10.65 255.255.252.24<br>ip address 192.108.10.65 255.255.252.24<br>ip address 192.108.10.65 255.255.252.24<br>ip address 192.108.10.26 255.255.255.24<br>ip address 192.108.10.26 255.255.255.24<br>ip address 192.108.10.26 255.255.255.24<br>ip address 192.108.10.27 255.255.255.24<br>ip address 192.108.10.28 255.255.255.24<br>ip address 192.108.10.28 255.255.255.24<br>ip address 192.108.10.28 255.255.255.24<br>ip address 192.108.10.28 255.255.255.24<br>ip nut sinside<br>!interface FastEthernet0/12<br>interface Vlan1<br>interface Vlan1<br>interface Vlan1<br>interface Vlan1<br>in prote-cacheinterface Vlan1<br>interface Vlan1<br>interface Vlan2<br>interface Vlan2<br>interface Vlan3<br>interface Vlan3 <br< td=""><td>ip nat inside</td><td><interfaces 19="" 20-24="" fastethernet0="" like=""></interfaces></td><td>!</td></br<>                                                                                                    | ip nat inside                                   | <interfaces 19="" 20-24="" fastethernet0="" like=""></interfaces> | !                                       |
| interface FastEthermet0/0.10interface GigabitEthermet0/1por security max-mac-count 1encapsulation dot1Q 10switchport mode trunkswitchport access vlan 99ip address 192.168.10.33 255.255.252.24in tai niside!ip address 192.168.10.65 255.255.252.24interface GigabitEthermet0/2port security max-mac-count 1interface FastEthermet0/0.20switchport node trunkswitchport access vlan 99encapsulation dot1Q 20no ip address!ip address 192.168.10.65 255.255.252.24interface CigabitEthermet0/2switchport access vlan 99interface FastEthermet0/0.99no ip route-cache!interface FastEthermet0/0.99in prote-cache!interface Serial0/0ip pathers 192.168.10.2 255.255.255.254ip address 192.168.10.3 255.255.255.254ip address 192.168.10.81 255.255.255.255ip address 192.168.10.3 255.255.255.255ip address 192.168.10.3 255.255.255.255ip address 192.168.10.81 255.255.255.255ip address 192.168.10.3 255.255.255.255ip address 192.168.10.3 255.255.255.255ip address 192.168.10.81 255.255.255.255ip address 192.168.10.3 255.255.255.255ip address 192.168.10.3 255.255.255.255ip address 192.168.10.81 255.255.255.255ip address 192.168.10.3 255.255.255.255interface CigabitEthermet0.2interface CigabitEthermet0.2ip national configure relayinterface FastEthermet0.10ip address 192.168.10.3 255.255.255ip address 192.168.10.3 255.255.255ip address 192.168.10.0 0.0.0.31interface Signifigure relayinterface Signifigure relayinterface Signifigure relayip classless<                                                                                                    | !                                               | !                                                                 | interface FastEthernet0/10              |
| encapsulation dot1Q 10<br>ip address 192.168.10.33 255.255.255.224<br>ip nat insideswitchport mode trunk<br>no ip addressswitchport access vlan 99<br>interface FastEthernet0/11<br>port security max-mac-count 1<br>switchport access vlan 99!!interface FastEthernet0/2<br>switchport mode trunk<br>no ip address!!interface FastEthernet0/20<br>encapsulation dot1Q 20<br>ip address 192.168.10.65 255.255.255.255.255.255.255!!interface FastEthernet0/0.99<br>encapsulation dot1Q 99<br>ip address 192.168.10.81 255.255.255.255.255!!interface FastEthernet0/0.99<br>encapsulation dot1Q 99<br>ip address 192.168.10.81 255.255.255.255interface Vlan1<br>ip toute-cache!interface Serial0/0<br>ip address 63.88.27.66 255.255.255.255in proute-cache<br>!!!ine con 0<br>exce-timeout 0 0<br>login!ine vig 0 4<br>ip calsespassword cisco<br>login!!!no ip route-scable secure 0002.b34c.2383!!!mac-address-table secure 0002.b34c.33aa<br>FastEthernet0/4 vlan 10<br>exce-timeout 0 0<br>login!ine vig 5 15<br>login!mac-address-table secure 0002.b34c.33aa<br>FastEthernet0/4 vlan 10<br>exce-timeout 0 0<br>login!ine con 0<br>exce-stimes 1 permit 192.168.10.20.00.31<br>access-list 1 permit 192.168.10.20.00.31<br>access-list 1 permit 192.168.10.20.00.31<br>access-list 1 permit 192.168.10.20.00.31<br>access-list 1 permit 192.168.10.20.00.31<br>access-list 1 permit 192.168.10.20.00.31<br>access-list 1 permit 192.168.10.20.00.31<br>access-list 1 permit 192.168.10.30.00.015!!!!!!!! <td>interface FastEthernet0/0.10</td> <td>interface GigabitEthernet0/1</td> <td>port security max-mac-count 1</td>                                                                                                    | interface FastEthernet0/0.10                    | interface GigabitEthernet0/1                                      | port security max-mac-count 1           |
| <pre>ip address 192.168.10.33 255.255.252.4 ip nat inside ip address 192.168.10.33 255.255.252.4 ip nat inside i interface FastEthernet0/0.20 encapsulation dot1Q 20 ip address 192.168.10.65 255.255.255.240 i p nat inside i interface Valan1 ip address 192.168.10.65 255.255.255.240 i p nat inside i interface Valan1 ip address 192.168.10.81 255.255.255.240 ip nat inside i interface Straibly i p address 192.168.10.81 255.255.255.252 i interface Straibly i p address 192.168.10.81 255.255.255.252 i interface Straibly i p address 192.168.10.81 255.255.255.252 i interface Straibly i p address 192.168.10.81 255.255.255.252 i interface Straibly i p address 192.168.10.81 255.255.255.252 i interface Straibly i p address 192.168.10.81 255.255.255.252 i interface Straibly i p at inside source list 1 interface Serial0/0 ip atouts 26.38.27.65 102 i p catselses i no is proute 0.00.0.0.0.6 3.88.27.65 i p route 92.168.0.0 0.0.31 access-list 1 permit 192.168.10.30 0.0.0.15 i i comput on inited&gt; i l ine con 0 cxec-timeout 0 0 loggin i p cut 192.168.10.0.20.0.31 access-list 1 permit 192.168.10.30 0.0.0.15 i line con 0 cxec-timeout 0 0 loggin i cut 192.168.10.30 0.0.0.15 i line con 0 cxec-timeout 0 0 loggin i cut 192.168.10.20.00.0.31 access-list 1 permit 192.168.10.30 0.0.0.15 i line con 0 cxec-timeout 0 0 loggin i cut 192.168.10.30 0.0.0.15 i line con 0 cxec-timeout 0 0 loggin i cut 192.168.10.30 0.0.0.15 i line con 0 cxec-timeout 0 0 loggin i cut 192.168.10.30 0.0.0.15 i line con 0 cxec-timeout 0 0 loggin i cut 192.168.10.30 0.0.0.15 i line con 0 cxec-timeout 0 0 loggin i cut 192.168.10.30 0.0.0.15 i line con 0 cxec-timeout 0 0 loggin i cut 192.168.10.30 0.0.0.15 i line con 0 cxec-timeout 0 0 loggin i cut 192.168.10.30 0.0.0.15 i line con 0 cxec-timeout 0 0 loggin i cut 192.168.10.30 0.0.0.15 i line con 0 cxec-timeout 0 0 loggin i cut 192.168.10.30 0.0.0.15 i line con 0 cxec-timeout 0 0 loggin i cut 192.168.10.30 0.0.0.15 i line con 0 cxec-timeout 0 0 loggin i cut 192.168.10.30 0.0.0.15 i line con 0 cxec-timeout 0 0 loggin i cut 1</pre>                                                                                                    | encapsulation dot1Q 10                          | switchport mode trunk                                             | switchport access vlan 99               |
| ip nat inside!interface GigabitEdhernet0/2interface FastEthernet0/11!interface GigabitEdhernet0/2switchport mode trunk<br>no ip address 192.168.10.65 255.255.255.25switchport mode trunk<br>no ip address 192.168.10.65 255.255.255.25switchport access vlan 99!interface FastEthernet0/0.99interface Vlan1<br>ip address 192.168.10.81 255.255.255.252interface FastEthernet0/12!interface FastEthernet0/0.99interface FastEthernet0/12pot security max-mac-count 1!interface FastEthernet0/0.99interface FastEthernet0/12pot security max-mac-count 1!ip address 192.168.10.81 255.255.255.252ip http serverip address 192.168.10.3 255.255.255.252!!interface FastEthernet0/0!!interface Serial0.00!interface VLAN1!ip address 63.88.27.66 255.255.255.252ip nat outsideno ip directed-broadcast<br>no ip route-cache!inter con 0exce-timeout 0 0mac-address-table secure 0002.b34b.a16f!inter con 0imac-address-table secure 0002.b34c.2383farame-relay map ip 63.88.27.65 102password ciscofastEthernet0/7 vlan 20!inder serial0.00!mac-address-table secure 0002.b34c.33aaip route 192.168.0.0 0.0.0.0.63.88 27.65inder serial0.00inder serial0.00!!ince n0!ip route 192.168.10.0 0.0.0.31access-list 1 permit 192.168.10.40.0.0.015ince n0!!ince vy 0 4access-list 1 permit 192.168.10.20.0.0.51ince n0ince vy 0 1                                                                                                    | ip address 192.168.10.33 255.255.255.224        | no ip address                                                     |                                         |
| !interface GigabitEthernet0/2<br>switchport accessport security max-mac-count 1<br>switchport accessinterface FastEthernet0/0.20<br>encapsulation dot1Q 20<br>ip address 192.168.10.65 255.255.255.240<br>i finerface FastEthernet0/0.99<br>encapsulation dot1Q 99<br>ip address 192.168.10.81 255.255.255.250<br>i pa ddress 192.168.10.81 255.255.255.250<br>i pa ddress 192.168.10.81 255.255.255.250<br>i pa ddress 192.168.10.81 255.255.255.250<br>i pa ddress 192.168.10.81 255.255.255.250<br>i pa ddress 192.168.10.81 255.255.255.250<br>i pa ddress 192.168.10.81 255.255.255.250<br>i pa ddress 192.168.10.21 255.255.255.250<br>i pa ddress 192.168.10.21 255.255.255.250<br>i pa ddress 192.168.10.21 255.255.255.250<br>i pa ddress 192.168.10.21 255.255.255.250<br>i pa ddress 192.168.10.21 255.255.255.250<br>i pa ddress 192.168.10.21 255.255.255.250<br>i pa ddress 192.168.10.21 255.255.255.250<br>i pa ddress 192.168.10.21 255.255.255.250<br>i pa ddress 192.168.10.21 255.255.255.250<br>i pa ddress 192.168.10.21 255.255.255.250<br>i pa ddress 192.168.10.21 255.255.255.250<br>i pa ddress 192.168.10.21 20<br>interface FastEthernet02 Vala 1<br>interface FastEthernet02 Vala 1<br>interface Serial00<br>i password cisco<br>i past vity 0 4<br>password cisco<br>i proute 192.168.10.02 055.255.00.01 Nullo<br>p thty server<br>i proute 192.168.10.02 00.031<br>access-list 1 permit 192.168.10.04 0.0.15<br>access-list 1 permit 192.168.10.04 0.0.15<br>access-list 1 permit 192.168.10.04 0.0.15<br>access-list 1 permit 192.168.10.04 0.0.15<br>access-list 1 permit 192.168.10.03 0.0.015<br>i line vity 0 4<br>password cisco<br>login 1<br>line vity 0 4<br>password cisco<br>login 1<br>line vity 0 4<br>password cisco<br>login 1<br>line vity 0 4<br>password cisco<br>login 1<br>line vity 0 4<br>password cisco<br>login 1<br>line vity 0 4<br>password cisco<br>login 1<br>line vity 0 4<br>password cisco<br>login 1<br>line vity 0 4<br>password cisco <br< td=""><td>ip nat inside</td><td></td><td>interface FastEthernet0/11</td></br<>                                                                                                    | ip nat inside                                   |                                                                   | interface FastEthernet0/11              |
| interface FastEthernet0/0.20<br>encapsulation dotIQ 20<br>ip address 192.168.10.65 255.255.255.254<br>ip at an inside<br>!<br>interface FastEthernet0/0.99<br>encapsulation dotIQ 99<br>ip address 192.168.10.81 255.255.255.254<br>ip address 192.168.10.81 255.255.255.254<br>ip address 192.168.10.81 255.255.255.255<br>interface Serial0/0<br>ip address 63.88.27.66 255.255.255.254<br>!<br>interface Valant<br>interface Serial0/0<br>ip address 63.88.27.66 255.255.255.255<br>!<br>interface Valant<br>interface Valant<br>ip address 63.88.27.66 255.255.255.255<br>!<br>interface Valant<br>interface Valant<br>interface Valant<br>ip address 192.168.10.2 255.255.255.255.255<br>ip address 192.168.10.3 255.255.255.255.254<br>interface Valant<br>ip address 192.168.10.3 255.255.255.255.255<br>ip route outon frame-relay<br>frame-relay map ip 63.88.27.65 102<br>!<br>ip nat inside source list 1 interface Serial0/0<br>overload<br>ip route 0.0.0.0.0.0.0.0.63.88.27.65<br>ip route 192.168.10.0.0.0.31<br>access-list 1 permit 192.168.10.0.0.0.31<br>access-list 1 permit 192.168.10.0.0.0.31<br>access-list 1 permit 192.168.10.0.0.0.31<br>access-list 1 permit 192.168.10.0.0.0.31<br>access-list 1 permit 192.168.10.30.0.0.15<br>i<br>!<br>coutput omitted><br>!<br>line con 0<br>exec-timeout 0 0<br>login<br>ip thy server<br>!<br>line con 0<br>exec-timeout 0 0<br>login<br>in access-list 1 permit 192.168.10.00.0.15<br>i<br>!<br>coutput omitted><br>!<br>line con 0<br>exec-timeout 0 0<br>login<br>in access-list 1 permit 192.168.10.30.00.0.15<br>i<br>!<br>coutput omitted><br>!<br>line con 0<br>exec-timeout 0 0<br>login<br>in ext y 5 15<br>login<br>in ext y 5 15<br>login<br>in | · · · · · · · · · · · · · · · · · · ·           | interface GigabitEthernet0/2                                      | port security max-mac-count 1           |
| encapsulation dot [Q 20]no ip address!ip address 192.168.10.65 255.255.252.400interface Vlan1interface Vlan1!ip ad inside!!interface FastEthernet0/0.99interface Vlan1ip address 192.168.10.81 255.255.255.2400ip nat inside!ip address 192.168.10.81 255.255.255.2401ip http server!!interface Serial0/0ip address 63.88.27.65 255.255.252ip address 63.88.27.65 102!interface Cache!interface Serial0/0!!ip address 63.88.27.65 102!interface Cache!interface Serial0/0!!ip at inside source list 1 interface Serial0/0!!ip at inside source list 1 interface Serial0/0!!ip classless!!!ip at inside source list 1 interface Serial0/0!!ip classless!!!ip toute 0.0.0.0.0.0.0.63.88.27.65!!ip route 0.0.0.0.0.0.0.63.88.27.65!!ip route 192.168.10.2 25.255.25.0.0 Null0!!ip http server!!!!!end!!!!!in creas-list 1 permit 192.168.10.2 0.0.0.31!access-list 1 permit 192.168.10.3 0.0.0.31!access-list 1 permit 192.168.10.3 0.0.0.31!access-list 1 permit 192.168.10.3 0.0.0.31!access-list 1 permit 192.168.10.3 0.0.0.31!access-list 1 permit 192.168.10.3 0.0.0                                                                                                    | interface FastEthernet0/0.20                    | switchport mode trunk                                             | switchport access vlan 99               |
| ip address 192.168.10.65 255.255.252.240!interface Vlan1interface FastEthernet0/12interface FastEthernet0/0.99interface Vlan1jp address 192.168.10.2 255.255.252.240jp address 192.168.10.3 255.255.252.240ip address 192.168.10.81 255.255.255.240ip address 192.168.10.3 255.255.252.240jp address 192.168.10.3 255.255.252.240ip address 192.168.10.81 255.255.255.240ip address 192.168.10.3 255.255.252.240ip address 192.168.10.3 255.255.252.240ip address 63.88.27.66 255.255.255.252exec-timeout 0 0ine con 0ip address 63.88.27.66 255.255.255.252exec-timeout 0 0ine con 0ip address 63.88.27.65 102ine vty 0 4inac-address-table secure 0002.b34c.238aip att insideine vty 5 15ine vty 5 15ip castelsesine vty 5 15ine vty 5 15ip castelsesine vty 5 15ine con 0ip route 192.168.0.0.255.255.255.0.0 Null0ine vty 5 15ine vty 5 15ip castelsesine vty 5 15ine vty 5 15ip castelsesine vty 5 15ine vty 0 4ip route 192.168.0.0.255.255.0.0 Null0indine vty 5 15ip route 192.168.10.32 0.0.0.31indine vty 0 4access-list 1 permit 192.168.10.32 0.0.0.31ine vty 0 4access-list 1 permit 192.168.10.32 0.0.0.31ine vty 0 4access-list 1 permit 192.168.10.32 0.0.0.31ine vty 0 4access-list 1 permit 192.168.10.30 0.0.0.15ine vty 0 4ine con 0iscoiscois in permit 192.168.10.30 0.0.0.15ine vty 0 15ine con 0isco <t< td=""><td>encapsulation dot 10 20</td><td>no in address</td><td>!</td></t<>                                                                                                    | encapsulation dot 10 20                         | no in address                                                     | !                                       |
| interface FastEthemet0/0.99<br>encapsulation dot1Q 99<br>ip address 192.168.10.81 255.255.255.254<br>ip nat inside<br>!<br>interface Serial0/0<br>ip address 63.88.27.66 255.255.255.252<br>ip nat outside<br>encapsulation frame-relay<br>frame-relay map ip 63.88.27.65 102<br>!<br>coutput omitted><br>!<br>interface Serial0/0<br>ip caties source list 1 interface Serial0/0<br>ip caties source list 1 interface Serial0/0<br>ip caties source list 1 interface Serial0/0<br>ip caties source list 1 interface Serial0/0<br>ip caties source list 1 interface Serial0/0<br>ip caties source list 1 interface Serial0/0<br>ip caties source list 1 interface Serial0/0<br>ip cate 192.168.00.00.03.38<br>zccess-list 1 permit 192.168.10.0.00.31<br>access-list 1 permit 192.168.10.32 0.00.31<br>access-list 1 permit 192.168.10.32 0.00.31<br>access-list 1 permit 192.168.10.30 0.00.15<br>!<br>inc con 0<br>exec-timeout 0 0<br>borgin a sword cisco<br>login 1<br>ine vty 5 15<br>login 2<br>ine vty 5 15<br>login 1<br>ine vty 5 15<br>login 1<br>ine vty                                                                                                    | ip address 192.168.10.65 255.255.255.240        | !                                                                 | interface FastEthernet0/12              |
| P. Interface FastEthernet()(0.99<br>encapsulation dot1Q 99<br>ip address 192.168.10.81 255.255.255.255.24<br>ip nat insideip address 192.168.10.81 255.255.255.254<br>ip interface Serial0/0<br>line con 0<br>exec-timeout 0 0<br>loginswitchport access vlan 99<br>l<br>interface VLAN1<br>ip address 192.168.10.3 255.255.255.254<br>u pi patients/<br>ip address 63.88.27.66 255.255.255.255<br>line con 0<br>encapsulation frame-relay<br>frame-relay map ip 63.88.27.65 102<br>l<br>l nat inside source list 1 interface Serial0/0<br>lip address 43.88.27.65 102in con 0<br>exec-timeout 0 0<br>login<br>line vty 0 4<br>password cisco<br>login<br>loginmac-address-table secure 0002.b34c.2383<br>FastEthernet0/2 vlan 1<br>mac-address-table secure 0002.b34c.33aa<br>FastEthernet0/10 vlan 20<br>mac-address-table secure 0002.b35d.e8bf<br>FastEthernet0/10 vlan 99<br>mac-address-table secure 0002.b35d.e8bf<br>l end1line vty 5 15<br>loginline vty 5 15<br>login synchronous<br>line vty 0 4<br>password cisco<br>login 1<br>line vty 0 4<br>password cisco<br>login 1<br>line vty 0 4<br>password cisco<br>lip route 192.168.10.255.255.255.05.25line vty 0 4<br>password cisco<br>login 1<br>line vty 0 4<br>password cisco<br>login 1<br>line vty 0 4<br>password cisco<br>login 1<br>line vty 0 4<br>password cisco<br>login 1<br>line vty 0 4<br>password cisco<br>login 1<br>line vty 5 15<br>login 2<br>line vty 5 15<br>login 21line con 0<br>exec-timeout 0 0<br>login 3<br>line vty 5 15<br>login 1<br>line vty 5 15<br>login 1<br>line vty 5 15<br>login 1<br>line vty 5 15<br>login 1<br>line vty 5 15<br>login 1<br>line vty 5 15<br>login 1<br>line vty 5 15<br>login 1<br>line vty 5 15<br>login 1<br>line vty 5 15<br>login 1<br>line vty 5 15<br>login 1<br>line vty 5 15<br>login 1<br>line vty 5 15<br>login 1<br>line vty 5 15<br>login 1<br>line vty 5 15<br>login 1                                                                                                    | ip nat inside                                   | interface Vlan1                                                   | port security max-mac-count 1           |
| <pre>interface FastEthernet0/0.99 encapsulation doTLQ 99 ip address 192.168.10.81 255.255.255.252 ip nat outside interface Serial0/0 ip address 63.88.27.66 255.255.255.252 ip nat outside encapsulation frame-relay frame-relay map ip 63.88.27.65 102 ! interface Serial0/0 ip nat inside source list 1 interface Serial0/0 ip nat inside source list 1 interface Serial0/0 ip nat inside source list 1 interface Serial0/0 ip route 0.0.0.0 0.0.0.0 63.88.27.65 ip route 192.168.10.20.0.0.31 access-list 1 permit 192.168.10.0 0.0.0.15 ic contput omitted&gt; ! interface Serial0/0 ip thy server ! coutput omitted&gt; ! interface Serial0/0 ip thy server ! coutput omitted&gt; ! interface Seria</pre>                                                                                                    | 1                                               | in address 192 168 10 2 255 255 255 224                           | switchport access vlan 99               |
| ancapulation dot10 99interface VLAN1ip address 192.168.10.81 255.255.255.250ip thip serverip and insideip thip serverinterface Serial0/0inc con 0ip address 63.88.27.66 255.255.255.252ip address 63.88.27.66 255.255.255.252ip address 63.88.27.65 102ine crup in at unsideine differenceine differenceine crup in at unsideine crup in at unsideine crup in at unsideine crup in at unside source list 1 interface Serial0/0ip address 7.65ip at unside source list 1 interface Serial0/0ip route 0.00.0 0.0.0.063.88.27.65ip route 0.00.0 0.0.0.063.88.27.65ip route 0.00.0 0.0.0.063.88.27.65ip route 192.168.10.0 0.0.0.31access-list 1 permit 192.168.10.0 0.0.0.31access-list 1 permit 192.168.10.0 0.0.0.51incess list 1 permit 192.168.10.0 0.0.0.51ince crup 0ince crup 0ince crup 0ince crup 0ince crup 0ince crup 0ince crup 0ip at an isside source 0.00.15ip classlessip route 192.168.10.0 0.0.0.31access-list 1 permit 192.168.10.32 0.0.0.31access-list 1 permit 192.168.10.44 0.0.0.15access-list 1 permit 192.168.10.80 0.0.0.15ine crup 0ine crup 0ine crup 0ine crup 0ine crup 0ine crup 0ine crup 0ine crup 0ine crup 0ine crup 0ine crup 0ine crup 0 <td< td=""><td>interface FastEthernet0/0.99</td><td>no in route-cache</td><td></td></td<>                                                                                                    | interface FastEthernet0/0.99                    | no in route-cache                                                 |                                         |
| in particulation of the sector of the sector                                                                                                    | encapsulation dot 10 99                         | !                                                                 | interface VLAN1                         |
| ip nations of local bases of the productip matrixip productip nations of local bases of the productip matrixin or ip directed-broadcastinterface Serial0/0line con 0!ip address 63.88.27.66 255.255.252exec-timeout 0 0mac-address-table secure 0002.b34b.a16finterface Serial0/0line con 0!encapsulation frame-relayline vty 0 4mac-address-table secure 0002.b34c.2383frame-relay map ip 63.88.27.65 102password ciscoFastEthernet0/7 vlan 20!loginmac-address-table secure 0002.b34c.33aacoutput omitted>loginmac-address-table secure 0002.b34c.33aa!loginmac-address-table secure 0002.b35d.e8bf!loginmac-address-table secure 0002.b35d.e8bf!loginmac-address-table secure 0002.b35d.e8bf!loginmac-address-table secure 0002.b35d.e8bf!loginmac-address-table secure 0002.b35d.e8bf!loginmac-address-table secure 0002.b35d.e8bf!end!!login synchronous!end!line con 0!sccess-list 1 permit 192.168.10.0 0.0.031access-list 1 permit 192.168.10.0 0.0.015line vty 5 15!login!end!end!end!end!end!end!end!end!end!end!!!<                                                                                                    | in address 192 168 10 81 255 255 255 240        | in http server                                                    | in address 192 168 10 3 255 255 255 224 |
| Image: Instant of the interface serial 0/0Image: Instant of the interface definition of the interface serial 0/0ip address 63,88,27.66 255,255,252Image: Interface definition of the interface serial 0/0Image: Interface definition of the interface definition of the interface def                                                                                                    | ip nat inside                                   |                                                                   | no in directed-broadcast                |
| interface Serial0/0ine con 0is protectionip address 63.88.27.66 255.255.252ine con 0imac-address-table secure 0002.b34b.a16fip nat outsidelogging synchronousimac-address-table secure 0002.b34b.a16fencapsulation frame-relayline vty 0 4mac-address-table secure 0002.b34c.2383frame-relay map ip 63.88.27.65 102password ciscoFastEthernet0/7 vlan 20!line vty 5 15loginmac-address-table secure 0002.b34c.33aacoutput omitted>line vty 5 15FastEthernet0/10 vlan 99!loginmac-address-table secure 0002.b3d.e.25d.e.8bfip rata inside source list 1 interface Serial0/0end!overload!end!ip route 0.0.0.0.0.0.0.63.88.27.65end!ip route 192.168.0.0 255.255.0.0 Null0end!ip http server!line vty 0 4access-list 1 permit 192.168.10.0 0.0.0.31stopbits 1access-list 1 permit 192.168.10.64 0.0.0.15line vty 5 15!line vty 5 15!line vty 5 15!!!end!!!!!!!!!!!!!!!!!!!!!!!!!!!!!!!!!!!!!!!!                                                                                                    |                                                 |                                                                   | no in route-cache                       |
| Income beamIncome beamIncome beamip address 63.88.27.66 255.255.255.252exec-timeout 0 0mac-address-table secure 0002.b34b.a16fip address 63.88.27.65 102login gsynchronousmac-address-table secure 0002.b34c.2383frame-relay map ip 63.88.27.65 102loginmac-address-table secure 0002.b34c.33aasoutput omitted>line vty 5 15mac-address-table secure 0002.b34c.33aaip classlessline vty 5 15mac-address-table secure 0002.b35d.e8bfip classlessline vty 5 15mac-address-table secure 0002.b35d.e8bfip classlessline vty 5 15line con 0ip route 0.0.0.0 0.0.0.0 63.88.27.65line con 0ip route 192.168.0.0 255.255.0.0 Null0endip tht serverline vty 0 4access-list 1 permit 192.168.10.32 0.0.0.31stopits 1access-list 1 permit 192.168.10.80 0.0.0.15line vty 5 15line con 0loginexec-timeout 0 0loginline vty 5 15loginline con 0stopits 1ine vty 5 15loginline vty 5 15loginine con 0stopits 1ine vty 5 15loginine vty 5 15loginline vty 5 15loginline vty 5 15loginline vty 5 15loginline vty 5 15loginline vty 5 15loginline vty 5 15loginline vty 5 15loginline vty 5 15loginline vty 5 15loginloginloginline vty 5 15lo                                                                                                    | interface Serial0/0                             | line.con ()                                                       | I I I I I I I I I I I I I I I I I I I   |
| ip nations of the Energiesinstance of the information of the information of the inf                                                                                                    | in address 63 88 27 66 255 255 255 252          | exec-timeout 0.0                                                  | mac-address-table secure 0002 b34b a16f |
| approximationapproximationapproximationapproximationapproximationapproximationapproximationapproximationapproximationapproximationapproximationframe-relay map ip 63.88.27.65 102line vty 0.4approximationapproximationapproximationine vty 0 atapproximationapproximationapproximationapproximationapproximationstatistic formapproximationapproximationapproximationapproximationapproximationine vty 0 atapproximationapproximationapproximationapproximationapproximationine vty 0 atapproximationapproximationapproximationapproximationapproximationine vty 0 atapproximationapproximationapproximationapproximationapproximationine vty 0 atapproximationapproximationapproximationapproximationapproximationip classlessip route 0.0.0.0.0.0.053.88.27.65ip route 192.168.0.0.0.0.0.031approximationapproximationine vty 0 4access-list 1 permit 192.168.10.0.0.0.0.31approximationapproximationapproximationapproximationaccess-list 1 permit 192.168.10.64.0.0.0.15approximationapproximationapproximationapproximationiline vty 0 atapproximationapproximationapproximationapproximationapproximationiline vty 0 atapproximationapproximationapproximationapproximationapproximationip classlessip classless                                                                                                    | ip nat outside                                  | logging synchronous                                               | FastEthernet0/2 vlan 1                  |
| Interpolation name roleInterty of the roleInterty of the roleInterty of the roleframe-relay map ip 63.88.27.65 102password cisconac-address-table secure 0002.b34c.33aa <output omitted="">line vty 5 15rac-address-table secure 0002.b35d.e8bfip nat inside source list 1 interface Serial0/0endivoverloadendiip classlessendiine vty 5 15ip route 0.0.0 0 0.0.0 63.88.27.65iiip route 192.168.0.0 255.255.0.0 Null0endiine vty 0ip thy serveriiine vty 0iaccess-list 1 permit 192.168.10.0 0.0.31stopbits 1access-list 1 permit 192.168.10.64 0.00.15iine vty 0 4access-list 1 permit 192.168.10.64 0.00.15iine vty 5 15icoutput omitted&gt;iiine vty 0 1iiine vty 5 15iiine vty 0 4access-list 1 permit 192.168.10.80 0.0.15iiine vty 5 15iiine vty 5 15iiine vty 5 15iiine vty 5 15iiine vty 5 15iiine vty 5 15iiine vty 5 15iiine vty 5 15iiine vty 5 15iiine vty 5 15iiine vty 5 15iiine vty 5 15iiine vty 5 15iiine vty 5 15iiine vty 5 15iiine vty 5 15iiine vty 5 15iiine vty 5 15iiine vty 5 15iiine</output>                                                                                                    | encansulation frame-relay                       | line vtv 0.4                                                      | mac-address-table secure 0002 b34c 2383 |
| Interfoldy imp problem (162)password casesinterfoldy imp problem (162)!loginmac-address-table secure 0002.b34c.33aaline vty 5 15line vty 5 15ip nat inside source list 1 interface Serial0/0!overload!ip classless!ip route 0.0.0.0.0.0.6 63.88.27.65!ip route 192.168.0.0 255.255.0.0 Null0!ip http server!!access-list 1 permit 192.168.10.0 0.0.31access-list 1 permit 192.168.10.0 0.0.31stopbits 1access-list 1 permit 192.168.10.64 0.0.015line vty 5 15ig contput omitted>!!login.end!!!!!!!!!!!!!!!!!!!!!!!!!!!!!!!!!!!!!!!!!!!!!!!!!!!!!!!!!!!!!!!!!!!!!!!!!!!!!!                                                                                                    | frame-relay man in 63.88.27.65.102              | nassword cisco                                                    | FastEthernet0/7 vlan 20                 |
| coutput omitted>Ine vty 5 15FastEthernet0/10 vlan 99ip nat inside source list 1 interface Serial0/0!FastEthernet0/10 vlan 99overload!end!ip classlessend!ip route 0.0.0 0.0.0.0 63.88.27.65end!ip route 192.168.0.0 255.255.0.0 Null0ine vty 5 15ine con 0ip thtp server!ine con 0!access-list 1 permit 192.168.10.0 0.0.0.31ine vty 0 4access-list 1 permit 192.168.10.32 0.0.0.31password ciscoaccess-list 1 permit 192.168.10.64 0.0.0.15line vty 5 15!.line vty 5 15!!!!!!!.!.!.!.!.!.!.!.!.!.!.!.!.!.!.!.!.!.!.!.!.!.!.!.!.!.!.!.!.!.!.!.!.                                                                                                    | 1                                               | login                                                             | mac-address-table secure 0002 b34c 33aa |
| Source list 1interface Serial0/0interface Serial0/0interface Serial0/0interface Serial0/0overloadip classlessiendimac-address-table secure 0002.b35d.e8bfip classlessiend!iine con 0ip route 0.0.0 0.0.0 63.88.27.65iend!ip route 192.168.0.0 255.255.0.0 Null0iondlogin yrnchronousip thtp server!ine vty 0 4access-list 1 permit 192.168.10.0 0.0.31access-list 1 permit 192.168.10.64 0.0.15access-list 1 permit 192.168.10.64 0.0.015line vty 0 4access-list 1 permit 192.168.10.80 0.0.015line vty 5 15!loginine vty 5 15!loginine vty 0 1ine vty 5 15!loginine vty 5 15!loginine vty 0 0loginine vty 5 15!loginine vty 5 15!loginine vty 0 0loginine vty 5 15!loginine vty 0 1ine vty 5 15!loginine vty 0 1ine vty 0 1ine vty 5 15!loginine vty 0 1ine vty 5 15!loginine vty 5 15!ine vty 5 15!ine vty 5 15!ine vty 5 15!ine vty 5 15 <tr< td=""><td><output omitted=""></output></td><td>line vtv 5 15</td><td>FastEthernet0/10 vlan 99</td></tr<>                                                                                                    | <output omitted=""></output>                    | line vtv 5 15                                                     | FastEthernet0/10 vlan 99                |
| InstructionInstructionip nat inside source list 1 interface Serial0/0<br>overload!FastEthernet0/4 vlan 10ip classlessend!ip route 0.0.0.0 0.0.0.63.88.27.65ine con 0exec-timeout 0 0ip route 192.168.0.0 255.255.0.0 Null0logging synchronouslogging synchronousip http servertransport input nonestopbits 1access-list 1 permit 192.168.10.0 0.0.0.31line vty 0 4password ciscoaccess-list 1 permit 192.168.10.64 0.0.0.15logginline vty 5 15!line vty 5 15!!!!!!!!!!!!!!!!!!!!!!<                                                                                                    |                                                 | login                                                             | mac-address-table secure 0002 b35d e8bf |
| and minimum bounder bornalistsiip route bornalistsiip classlessiine con 0ip route 0.0.0.0 0.0.0 63.88.27.65iine con 0ip route 192.168.0.0 255.255.0.0 Nullologging synchronousip http servertransport input none!stopbits 1access-list 1 permit 192.168.10.0 0.0.0.31line vty 0 4access-list 1 permit 192.168.10.64 0.0.0.15password ciscoaccess-list 1 permit 192.168.10.80 0.0.0.15line vty 5 15!line vty 5 15!logjin <ul><li>vottput omitted&gt;</li><li>!</li><li>end</li></ul> !end                                                                                                    | in nat inside source list 1 interface Serial0/0 | 1                                                                 | FastEthernet0/4 vlan 10                 |
| ip classless       line con 0         ip route 0.0.0.0 0.0.0 63.88.27.65       line con 0         ip route 192.168.0.0 255.255.0.0 Null0       logging synchronous         ip http server       transport input none         !       stopbits 1         access-list 1 permit 192.168.10.0 0.0.0.31       password cisco         access-list 1 permit 192.168.10.64 0.0.0.15       loggin         access-list 1 permit 192.168.10.80 0.0.0.15       line vty 5 15         !       line con 0         exec-timeout 0 0       loggin         !       line vty 5 15         !       longin         !       longin         !       longin         !       loggin                                                                                                    | overload                                        | end                                                               |                                         |
| ip route 0.0.0 0.0.0 63.88.27.65       exec-timeout 0 0         ip route 192.168.0.0 255.255.0.0 Null0       logging synchronous         ip ttp server       transport input none         !       stopbits 1         access-list 1 permit 192.168.10.0 0.0.0.31       line vty 0 4         access-list 1 permit 192.168.10.64 0.0.0.15       loggin         access-list 1 permit 192.168.10.80 0.0.0.5       line vty 5 15         !       line vty 5 15         !       loggin         !       end                                                                                                    | in classless                                    |                                                                   | line con 0                              |
| ip route onlow of loss of loss                                                                                                    | ip route $0.0.0.0.0.0.63$ 88 27 65              |                                                                   | exec-timeout 0.0                        |
| ip house 1921/100/00 2001/2010/01 2001/2010/01 2001/2010/01 2001/2010/01 2001/2010/2010                                                                                                    | ip route 192 168 0.0 255 255 0.0 Null0          |                                                                   | logging synchronous                     |
| introduction       introduction         introduction       introduction         introduction       stopbits 1         introduction       introduction         introduction       introduction         introduction       introduction         introduction       introduction         introduction       introduction         introduction       introduction         introduction       introduction         introduction       introduction         introduction       introduction         introduction       introduction         introduction       introduction         introduction       introduction         interval       introduction         interval       introduction         interval       interval         interval       interval         interval       interval         interval       interval         interval       interval         interval       interval         interval       interval         interval       interval         interval       interval         interval       interval         interval       interval         interval                                                                                                    | in http server                                  |                                                                   | transport input none                    |
| access-list 1 permit 192.168.10.0 0.0.0.31       line vty 0 4         access-list 1 permit 192.168.10.32 0.0.0.31       password cisco         access-list 1 permit 192.168.10.64 0.0.0.15       login         access-list 1 permit 192.168.10.80 0.0.0.15       line vty 5 15         !       login         !       end         !       end         line con 0       exec-timeout 0 0         logging synchronous       logging synchronous                                                                                                    |                                                 |                                                                   | stophits 1                              |
| access list 1 permit 192.168.10.32 0.0.0.31       password cisco         access-list 1 permit 192.168.10.64 0.0.0.15       login         access-list 1 permit 192.168.10.80 0.0.0.15       line vty 5 15         !       login         !       end         !       end         line con 0       exec-timeout 0 0         exec-timeout 0 0       logging synchronous                                                                                                    | access-list 1 permit 192 168 10 0 0 0 0 31      |                                                                   | line vtv 0.4                            |
| access list 1 permit 192.168.10.64 0.0.0.15       login         access-list 1 permit 192.168.10.80 0.0.0.15       line vty 5 15         !       login         !       end         !       end         line con 0       exec-timeout 0 0         logging synchronous       loging synchronous                                                                                                    | access-list 1 permit 192.168.10.32.0.0.31       |                                                                   | password cisco                          |
| access-list 1 permit 192.108.10.04 0.00.15<br>access-list 1 permit 192.168.10.80 0.0.0.15<br>!<br><pre>coutput omitted&gt; !<br/>!<br/>line con 0<br/>exec-timeout 0 0<br/>logging synchronous</pre>                                                                                                    | access list 1 permit 192.168.10.64.0.0.0.15     |                                                                   | login                                   |
| i     login       !     end       !     interversion       !     end                                                                                                    | access-list 1 permit 192.108.10.04 0.0.0.15     |                                                                   | line vtv 5 15                           |
| <pre>coutput omitted&gt; ! line con 0 exec-timeout 0 0 logging synchronous</pre>                                                                                                    | l                                               |                                                                   | login                                   |
| i     i       i     end       line con 0     end       exec-timeout 0 0     i                                                                                                    | <output omitted=""></output>                    |                                                                   | 10511                                   |
| line con 0<br>exec-timeout 0 0<br>logging synchronous                                                                                                    | Sourput omnitue>                                |                                                                   | ·<br>end                                |
| exec-timeout 0 0                                                                                                    | line.con ()                                     |                                                                   |                                         |
| logging synchronous                                                                                                    | exec_timeout 0.0                                |                                                                   |                                         |
|                                                                                                    | logging synchronous                             |                                                                   |                                         |

| Corporate 11/22/06 (OSPF) | Distribution 11/22/06 (OSPF) | Access 11/22/06 (OSPF) |
|---------------------------|------------------------------|------------------------|
| line aux 0                |                              |                        |
| line vty 0 4              |                              |                        |
| password cisco            |                              |                        |
| login                     |                              |                        |
| 1                         |                              |                        |
| end                       |                              |                        |

# **OSPF Routing tables:**

| 0                       |
|-------------------------|
| Corporate Router (OSPF) |

| Code | s: C - connected, S - static, I - IGRP, R - RIP, M - mobile, B - BGP |
|------|----------------------------------------------------------------------|
|      | D - EIGRP, EX - EIGRP external, O - OSPF, IA - OSPF inter area       |
|      | N1 - OSPF NSSA external type 1, N2 - OSPF NSSA external type 2       |
|      | E1 - OSPF external type 1, E2 - OSPF external type 2, E - EGP        |
|      | i - IS-IS, L1 - IS-IS level-1, L2 - IS-IS level-2, ia - IS-IS inter  |
| area |                                                                      |
|      | * - candidate default, U - per-user static route, o - ODR            |
|      | P - periodic downloaded static route                                 |
|      |                                                                      |
| Gate | way of last resort is 63.88.27.65 to network 0.0.0.0                 |
|      |                                                                      |
|      | 192.168.10.0/24 is variably subnetted, 4 subnets, 2 masks            |
| С    | 192.168.10.64/28 is directly connected, FastEthernet0/0.20           |
| С    | 192.168.10.80/28 is directly connected, FastEthernet0/0.99           |
| С    | 192.168.10.32/27 is directly connected, FastEthernet0/0.10           |
| С    | 192.168.10.0/27 is directly connected, FastEthernet0/0.1             |
|      | 63.0.0/30 is subnetted, 1 subnets                                    |
| С    | 63.88.27.64 is directly connected, Serial0/0                         |
| S*   | 0.0.0.0/0 [1/0] via 63.88.27.65                                      |
| S    | 192.168.0.0/16 is directly connected, Null0                          |

# **ISP Router (OSPF)**

| Codes: C - connected, S - static, I - IGRP, R - RIP, M - mobile, B - BGP    |
|-----------------------------------------------------------------------------|
| D - EIGRP, EX - EIGRP external, O - OSPF, IA - OSPF inter area              |
| NI - OSPF NSSA external type 1, N2 - OSPF NSSA external type 2              |
| El - OSPF external type 1, E2 - OSPF external type 2, E - EGP               |
| i - IS-IS, su - IS-IS summary, L1 - IS-IS level-1, L2 - IS-IS level-2       |
| ia - IS-IS inter area, * - candidate default, U - per-user static route     |
| o - ODR, P - periodic downloaded static route                               |
|                                                                             |
| Gateway of last resort is 207.62.41.26 to network 0.0.0.0                   |
|                                                                             |
| 172.16.0.0/16 is variably subnetted, 2 subnets, 2 masks                     |
| 0 172.16.0.128/26 [110/65] via 207.62.41.22, 00:23:43, Serial0/3            |
| 0 172.16.0.0/25 [110/65] via 207.62.41.26, 00:23:43, Serial0/1              |
| 207.62.41.0/24 is variably subnetted, 5 subnets, 2 masks                    |
| C 207.62.41.24/30 is directly connected, Serial0/1                          |
| C 207.62.41.26/32 is directly connected, Serial0/1                          |
| 0 207.62.41.28/30 [110/845] via 207.62.41.22, 00:23:43, Serial0/3           |
| [110/845] via 207.62.41.26, 00:23:43, Serial0/1                             |
| C 207.62.41.20/30 is directly connected. Serial0/3                          |
| C 207.62.41.22/32 is directly connected. Serial0/3                          |
| 63.0.0.0/8 is variably subnetted, 2 subnets, 2 masks                        |
| C 63.88.27.64/30 is directly connected Serial0/0                            |
| C 63 88 27 128/25 is directly connected FastEthernet0/0                     |
| $0 \times E^2 = 0.000127.1207.25$ is allevely connected, rasthemetheticto/0 |
| 0 H2 0.0.000 [110/1] VIA 207.02.11.20, 00.23.10, Sellat0/1                  |

| BR_1 Router (OSPF)                                                       |
|--------------------------------------------------------------------------|
| Codes: C - connected, S - static, I - IGRP, R - RIP, M - mobile, B - BGP |
| D - EIGRP, EX - EIGRP external, O - OSPF, IA - OSPF inter area           |
| N1 - OSPF NSSA external type 1, N2 - OSPF NSSA external type 2           |
| E1 - OSPF external type 1, E2 - OSPF external type 2, E - EGP            |
| i - IS-IS, su - IS-IS summary, L1 - IS-IS level-1, L2 - IS-IS level-2    |
| ia - IS-IS inter area, * - candidate default, U - per-user static route  |
| o - ODR, P - periodic downloaded static route                            |
|                                                                          |
| Gateway of last resort is 207.62.41.30 to network 0.0.0.0                |
|                                                                          |
| 172.16.0.0/16 is variably subnetted, 2 subnets, 2 masks                  |
| C 172.16.0.128/26 is directly connected, FastEthernet0/0                 |
| 0 172.16.0.0/25 [110/782] via 207.62.41.30, 00:26:34, Serial0/0          |
| 207.62.41.0/24 is variably subnetted, 5 subnets, 2 masks                 |
| O 207.62.41.24/30 [110/845] via 207.62.41.21, 00:26:34, Serial0/1        |
| C 207.62.41.28/30 is directly connected, Serial0/0                       |
| C 207.62.41.30/32 is directly connected, Serial0/0                       |
| C 207.62.41.20/30 is directly connected, Serial0/1                       |
| C 207.62.41.21/32 is directly connected, Serial0/1                       |
| 63.0.0.0/8 is variably subnetted, 2 subnets, 2 masks                     |
| O 63.88.27.64/30 [110/845] via 207.62.41.21, 00:26:34, Serial0/1         |
| 0 63.88.27.128/25 [110/782] via 207.62.41.21, 00:26:34, Serial0/1        |
| O*E2 0.0.0.0/0 [110/1] via 207.62.41.30, 00:26:34, Serial0/0             |

| BR_2 Router (OSPF) |                                                                                                    |  |
|--------------------|----------------------------------------------------------------------------------------------------|--|
| Codes              | s: C - connected, S - static, I - IGRP, R - RIP, M - mobile, B - BGP                                                   |  |
|                    | D - EIGRP, EX - EIGRP external, O - OSPF, IA - OSPF inter area                                                         |  |
|                    | N1 - OSPF NSSA external type 1, N2 - OSPF NSSA external type 2                                                         |  |
|                    | E1 - OSPF external type 1, E2 - OSPF external type 2, E - EGP                                                          |  |
|                    | i - IS-IS, L1 - IS-IS level-1, L2 - IS-IS level-2, ia - IS-IS inter                                                    |  |
| area               |                                                                                                    |  |
|                    | * - candidate default, U - per-user static route, o - ODR                                                              |  |
|                    | P - periodic downloaded static route                                                                                   |  |
| ~ .                |                                                                                                    |  |
| Gatev              | ay of last resort is 0.0.0.0 to network 0.0.0.0                                                                        |  |
|                    | 172 16 0 0/16 is variably subpatted 2 subpats 2 masks                                                                  |  |
| 0                  | 172.16.0.128/26 [110/782] via 207.62 41 29 00.24.57 Social0/0                                                          |  |
| C                  | 172.10.0.120/20 [110/702] Via 207.02.41.29, 00.24.37, Seriat0/0<br>172 16 0 0/25 is directly connected EastEthernet0/0 |  |
| C                  | 207.62.41.0/24 is variably subpatted 5 subpats 2 masks                                                                 |  |
| C                  | 207.62.41.0/24 is variably sublicited, 5 sublicits, 2 masks                                                            |  |
| C                  | 207.02.41.24/30 is directly connected. Serial0/1                                                                       |  |
| C                  | 207.62.41.28/30 is directly connected. Serial $0/0$                                                                    |  |
| C                  | 207.62.41.29/32 is directly connected. Serial0/0                                                                       |  |
| 0                  | 207.62.41.20/30 [110/845] via 207.62.41.25. 00:24:58. Serial0/1                                                        |  |
| 0                  | 10.0.0/30 is subnetted. 1 subnets                                                                                      |  |
| С                  | 10.10.10.8 is directly connected. Loopback100                                                                          |  |
| -                  | 63.0.0.0/8 is variably subnetted, 2 subnets, 2 masks                                                                   |  |
| 0                  | 63.88.27.64/30 [110/845] via 207.62.41.25, 00:24:58, Serial0/1                                                         |  |
| 0                  | 63.88.27.128/25 [110/782] via 207.62.41.25, 00:24:59, Serial0/1                                                        |  |
| S*                 | 0.0.0.0/0 is directly connected, Loopback100                                                                           |  |

| <b>Corporate Outputs</b>                                                                                                    |                        |       |          |            |                |    |
|----------------------------------------------------------------------------------------------------|------------------------|-------|----------|------------|----------------|----|
| corporate# <b>show ip int brie</b><br>Interface<br>Prot                                                                           | <b>f</b><br>IP-Address | OK?   | Method   | Status     |                |    |
| ocol<br>FastEthernet0/0                                                                                                    | unassigned             | YES   | unset    | up         |                | up |
| FastEthernet0/0.1                                                                                                    | 192.168.10.1           | YES   | manual   | up         |                | up |
| FastEthernet0/0.10                                                                                                    | 192.168.10.33          | YES   | manual   | up         |                | up |
| FastEthernet0/0.20                                                                                                    | 192.168.10.65          | YES   | manual   | up         |                | up |
| FastEthernet0/0.99                                                                                                    | 192.168.10.81          | YES   | manual   | up         |                | up |
| Serial0/0                                                                                                    | 63.88.27.66            | YES   | manual   | up         |                | up |
| BRI0/0<br>down                                                                                                    | unassigned             | YES   | unset    | administra | tively down    |    |
| BRI0/0:1<br>down                                                                                                    | unassigned             | YES   | unset    | administra | tively down    |    |
| BRI0/0:2<br>down                                                                                                    | unassigned             | YES   | unset    | administra | tively down    |    |
| FastEthernet0/1<br>down                                                                                                    | unassigned             | YES   | unset    | administra | tively down    |    |
| Serial0/1<br>down                                                                                                    | unassigned             | YES   | unset    | administra | tively down    |    |
| corporate# <b>show frame-relay map</b><br>Serial0/0 (up): ip 0.0.0.0 dlci 104(0x68,0x1880)<br>broadcast,                          |                        |       |          |            |                |    |
| CISCO, status defined, inactive<br>Serial0/0 (up): ip 0.0.0.0 dlci 103(0x67,0x1870)<br>broadcast,                                 |                        |       |          |            |                |    |
| CISCO, status defined, inactive<br>Serial0/0 (up): ip 63.88.27.65 dlci 102(0x66,0x1860), static,<br>CISCO, status defined, active |                        |       |          |            |                |    |
| corporate# <b>show ip dhcp bin</b>                                                                                                | ding                   | Teere |          |            | <b>T r r r</b> |    |
| Hardware                                                                                                    | /<br>address           | Lease | expira   |            | туре           |    |
| 192.168.10.34 0100.02b3                                                                                                    | .5de8.bf               | Mar O | 2 1993 3 | 12:18 AM   | Automatic      |    |
| 192.168.10.66 0100.02b3.4c23.83                                                                                                   |                        | Mar O | 2 1993 1 | 12:19 AM   | Automatic      |    |
| 192.168.10.82 0100.02b3.4c33.aa Mar 02 1993 12:19 AM Automatic                                                                    |                        |       |          |            |                |    |
| corporate# <b>snow ip nat statistics</b><br>Total active translations: 0 (0 static, 0 dynamic: 0 extended)                        |                        |       |          |            |                |    |
| Outside interfaces:                                                                                                    |                        |       |          |            |                |    |
| Serial0/0                                                                                                    |                        |       |          |            |                |    |
| Inside interfaces:                                                                                                    |                        |       |          |            |                |    |
| FastEthernet0/0.1, FastEthernet0/0.10, FastEthernet0/0.20                                                                         |                        |       |          |            |                |    |
| Hits: 531 Misses: 67                                                                                                    |                        |       |          |            |                |    |
|                                                                                                    |                        |       |          |            |                |    |

Expired translations: 67 Dynamic mappings: -- Inside Source [Id: 1] access-list 1 interface Serial0/0 refcount 0

| Acces                                                                                                    | ss Outp                               | outs        |      |        |        |        |     |        |            |                  |        |
|----------------------------------------------------------------------------------------------------|---------------------------------------|-------------|------|--------|--------|--------|-----|--------|------------|------------------|--------|
| acces                                                                                                    | ss# <b>sho</b> v                      | w vlan      |      |        |        |        |     |        |            |                  |        |
| VLAN                                                                                                    | Name                                  |             |      |        | Sta    | tus    | Por | ts     |            |                  |        |
|                                                                                                    |                                       |             |      |        |        |        |     |        |            |                  |        |
| -                                                                                                    |                                       |             |      |        |        |        |     |        |            |                  |        |
| 1                                                                                                    | defau                                 | lt          |      |        | act    | ive    | Fa0 | )/2, 1 | Fa0/3      |                  |        |
| <mark>10</mark>                                                                                                    | accou                                 | nting       |      |        | act    | ive    | Fa0 | )/4, 1 | Fa0/5, Fa( | <mark>)/6</mark> |        |
| <mark>20</mark>                                                                                                    | market                                | ting        |      |        | act    | ive    | FaO | )/7, ] | Fa0/8, Fa( | <mark>)/9</mark> |        |
| <mark>99</mark>                                                                                                    | engine                                | eering      |      |        | act    | ive    | Fa0 | )/10,  | Fa0/11, H  | Fa0/12           |        |
| 1002                                                                                                    | fddi-o                                | default     |      |        | act    | ive    |     |        |            |                  |        |
| 1003                                                                                                    | token                                 | -ring-defau | ılt  |        | act    | ive    |     |        |            |                  |        |
| 1004                                                                                                    | fddine                                | et-default  |      |        | act    | ive    |     |        |            |                  |        |
| 1005                                                                                                    | trnet                                 | -default    |      |        | act    | ive    |     |        |            |                  |        |
| VLAN                                                                                                    | Туре                                  | SAID        | MTU  | Parent | RingNo | Bridge | ≥No | Stp    | BrdgMode   | Transl           | Trans2 |
| 1                                                                                                    | onot                                  | 100001      | 1500 |        |        |        |     |        |            | 0                | 0      |
| 10                                                                                                    | onot                                  | 100001      | 1500 | -      | -      | -      |     | -      | -          | 0                | 0      |
| 20                                                                                                    | onot                                  | 100010      | 1500 | _      | _      | _      |     | _      | _          | 0                | 0      |
| 20                                                                                                    | onot                                  | 100020      | 1500 |        |        |        |     | _      | _          | 0                | 0      |
| 1002                                                                                                    | faat                                  | 101002      | 1500 | _      | 0      | _      |     | _      | _          | 0                | 0      |
| 1002                                                                                                    | taar                                  | 101002      | 1500 | -      | 0      | -      |     | -      | =<br>awb   | 0                | 0      |
| 1003                                                                                                    | LI<br>Edmot                           | 101003      | 1500 | -      | 0      | -      |     | -      | SID        | 0                | 0      |
| 1004                                                                                                    | tunet                                 | 101004      | 1500 | -      | -      | -      |     | ibm    | -          | 0                | 0      |
| acces                                                                                                    | ss# <b>sho</b> v                      | w spanning- | tree |        |        |        |     | TDu    |            | 0                | 0      |
| <pre>Spanning tree 1 is executing the IEEE compatible Spanning Tree protocol<br/>Bridge Identifier has priority 32768, address 0003.e334.a0c0<br/>Configured hello time 2, max age 20, forward delay 15<br/>Current root has priority 24577, address 000b.fc28.d400<br/>Root port is 13, cost of root path is 19<br/>Topology change flag not set, detected flag not set, changes 21<br/>Times: hold 1, topology change 35, notification 2<br/>hello 2, max age 20, forward delay 15<br/>Timers: hello 0, topology change 0, notification 0</pre> |                                       |             |      |        |        |        |     |        |            |                  |        |
| <pre>Interface Fa0/1 (port 13) in Spanning tree 1 is FORWARDING Port path cost 19, Port priority 128 Designated root has priority 24577, address 000b.fc28.d400 Designated bridge has priority 24577, address 000b.fc28.d400 Designated port is 25, path cost 0 Timers: message age 2, forward delay 0, hold 0 BPDU: sent 6, received 8667</pre>                                                                                                    |                                       |             |      |        |        |        |     |        |            |                  |        |
| <pre>Interface Fa0/2 (port 14) in Spanning tree 1 is FORWARDING    Port path cost 19, Port priority 128    Designated root has priority 24577, address 000b.fc28.d400    Designated bridge has priority 32768, address 0003.e334.a0c0    Designated port is 14, path cost 19    Timers: message age 0, forward delay 0, hold 0    BPDU: sent 8695, received 0 Interface Fa0/3 (port 15) in Spanning tree 1 is down</pre>                                                                                                    |                                       |             |      |        |        |        |     |        |            |                  |        |
| Po                                                                                                    | Port path cost 100, Port priority 128 |             |      |        |        |        |     |        |            |                  |        |

#### **Access Outputs**

Designated root has priority 24577, address 000b.fc28.d400 Designated bridge has priority 32768, address 0003.e334.a0c0 Designated port is 15, path cost 19 Timers: message age 0, forward delay 0, hold 0 BPDU: sent 2, received 0 access#show int fa 0/1 switchport Name: Fa0/1 Switchport: Enabled Administrative mode: trunk Operational Mode: trunk Administrative Trunking Encapsulation: dotlq Operational Trunking Encapsulation: dotlq Negotiation of Trunking: Disabled Access Mode VLAN: 0 ((Inactive)) Trunking Native Mode VLAN: 1 (default) Trunking VLANs Enabled: ALL Trunking VLANs Active: 1,10,20,99 Pruning VLANs Enabled: 2-1001 Priority for untagged frames: 0 Override vlan tag priority: FALSE Voice VLAN: none Appliance trust: none

#### **Distribution Outputs**

| aist             | ripuli           | on#snow via  | n       |         |        |           |                   |            |          |                |
|------------------|------------------|--------------|---------|---------|--------|-----------|-------------------|------------|----------|----------------|
| VLAN             | Name             |              |         |         | Stat   | tus I     | Ports             |            |          |                |
| _                |                  |              |         |         |        |           |                   |            |          |                |
| 1                | defau            | lt           |         |         | act:   | ive B     | Fa0/1, 1          | Fa0/2, Fa  | 0/3, Fa  | )/4            |
|                  |                  |              |         |         |        | I         | Fa0/5, 1          | Fa0/6      |          |                |
| 10               | accou            | nting        |         |         | act    | ive B     | Fa0/7, 1          | Fa0/8, Fa  | 0/9, Fa  | 0/10           |
|                  |                  |              |         |         |        | . I       | Fa0/11,           | Fa0/12     |          |                |
| 20               | marke            | ting         |         |         | act:   | ive I     | Fa0/13,           | Fa0/14, 1  | Fa0/15,  | Fa0/16         |
| 99               | ongin            | ooring       |         |         | aat    |           | FaU/1/,<br>Fa0/10 | Fa0/18     | ⊡⊃0/21   | <b>平っ</b> 0/22 |
| ))               | engrin           | sering       |         |         | act.   | IVE I     | Fa0/23.           | Fa0/20, 1  | .au/21,  | Fa0/22         |
| 1002             | fddi-            | default      |         |         | act:   | ive       | 1 40 / 20 /       | 100/21     |          |                |
| 1003             | token            | -ring-defau  | lt      |         | act    | ive       |                   |            |          |                |
| 1004             | fddin            | et-default   |         |         | act:   | ive       |                   |            |          |                |
| 1005             | trnet            | -default     |         |         | act:   | ive       |                   |            |          |                |
| <b>171 3 1</b> 1 | <b>T</b> = = = = |              | MITTT   | Demonst |        | Desideral |                   | Deedeweede | <b>T</b> |                |
| VLAN             | туре             | 5AID         | MIU<br> |         |        |           | NO SUP            | Bragmode   |          |                |
| 1                | enet             | 100001       | 1500    | _       | _      | _         | -                 | _          | 0        | 0              |
| 10               | enet             | 100010       | 1500    | _       | -      | -         | -                 | _          | 0        | 0              |
| 20               | enet             | 100020       | 1500    | -       | -      | -         | -                 | -          | 0        | 0              |
| 99               | enet             | 100099       | 1500    | -       | -      | -         | -                 | -          | 0        | 0              |
| 1002             | fddi             | 101002       | 1500    | -       | -      | -         | -                 | -          | 0        | 0              |
|                  | _                | <b>63 55</b> |         | -       |        |           |                   | - 1 - 1    | - 1      |                |
| VLAN             | туре             | SALD         | M.T.O   | Parent  | KINGNO | sriagel   | NO STP            | sragmode   | iransl   | Trans2         |
| 1003             | tr               | 101003       | 1500    | _       | _      | _         | _                 | _          | 0        | 0              |
| 1004             | fdnet            | 101004       | 1500    | _       | -      | -         | ieee              | -          | 0        | 0              |

| Distribution O        | outputs                                             |                                        |                                 |         |                    |                    |                |         |
|-----------------------|-----------------------------------------------------|----------------------------------------|---------------------------------|---------|--------------------|--------------------|----------------|---------|
| 1005 trnet 1          | 01005 15                                            | 00 -                                   | -                               | -       | ibm                | -                  | 0              | 0       |
| Remote SPAN           | VLANs                                               |                                        |                                 |         |                    |                    |                |         |
| Drimary Seco          | ndary Type                                          |                                        | Dort                            |         |                    |                    |                |         |
|                       |                                                     |                                        |                                 |         |                    |                    |                |         |
| distribution          | #show spanni:                                       | ng-tree                                |                                 |         |                    |                    |                |         |
| VLAN0001              |                                                     |                                        |                                 |         |                    |                    |                |         |
| Spanning t<br>Root ID | ree enabled p<br>Priority<br>Address<br>This bridge | protocol<br>24577<br>000b.fo<br>is the | l ieee<br>c28.d400<br>root      |         |                    |                    |                |         |
|                       | Hello Time                                          | 2 sec                                  | Max Age                         | 20 sec  | Forward            | d Delay 15         | sec            |         |
| Bridge ID             | Priority<br>Address<br>Hello Time                   | 24577<br>000b.fc                       | (priority<br>28.d400<br>Max Age | 24576   | sys-id-e           | ext 1)<br>Delay 15 | SPC            |         |
|                       | Aging Time                                          | 300                                    | nan nge                         | 20 500  | 1 OI WALC          |                    | 500            |         |
| Interface             | Port ID                                             |                                        |                                 | De      | signated           |                    |                | Port ID |
| Name<br>Prio.Nbr      | Prio.Nb                                             | r (                                    | Cost Sts                        | Cos     | st Bridge          | e ID               |                |         |
|                       |                                                     |                                        |                                 |         |                    |                    |                |         |
| -<br>Fa0/1            | 128.1                                               |                                        | 19 FWD                          |         | 0 24577            | 000b.fc28          | .d400          | 128.1   |
| Fa0/3                 | 128.3                                               |                                        | 19 FWD                          |         | 0 24577            | 000b.fc28          | .d400          | 128.3   |
| Fa0/4                 | 128.4                                               |                                        | 19 FWD                          |         | 0 24577            | 000b.fc28          | .d400          | 128.4   |
| Fa0/5                 | 128.5                                               |                                        | 19 FWD                          |         | 0 24577            | 000b.fc28          | .d400          | 128.5   |
| Fa0/6                 | 128.6                                               |                                        | 19 FWD                          |         | 0 24577            | 000b.fc28          | .d400          | 128.6   |
| Gi0/1<br>Gi0/2        | 128.25<br>128.26                                    |                                        | 19 FWD<br>19 FWD                |         | 0 24577<br>0 24577 | 000b.fc28          | .d400<br>.d400 | 128.25  |
| VLAN0010              |                                                     |                                        |                                 |         |                    |                    |                |         |
| Spanning t            | ree enabled g                                       | protocol                               | l ieee                          |         |                    |                    |                |         |
| Root ID               | Priority                                            | 32768                                  |                                 |         |                    |                    |                |         |
|                       | Address                                             | 0003.e3                                | 334.a0c1                        |         |                    |                    |                |         |
|                       | Cost<br>Port                                        | 19<br>25 (Gio                          | abitEthe                        | net0/1  | )                  |                    |                |         |
|                       | Hello Time                                          | 2 sec                                  | Max Age                         | 20 sec  | Forward            | d Delay 15         | sec            |         |
| Bridge ID             | Priority                                            | 32778                                  | (priority                       | y 32768 | sys-id-e           | ext 10)            |                |         |
|                       | Address                                             | 000b.fc                                | c28.d400                        |         |                    |                    |                |         |
|                       | Hello Time<br>Aging Time                            | 2 sec<br>300                           | Max Age                         | 20 sec  | Forward            | l Delay 15         | sec            |         |
| Interface             | Port ID                                             |                                        |                                 | Des     | signated           |                    |                | Port ID |
| Name                  | Prio.Nb:                                            | r (                                    | Cost Sts                        | Co      | st Bridge          | e ID               |                |         |
| Prio.Nbr              |                                                     |                                        |                                 |         | _                  |                    |                |         |
|                       |                                                     |                                        |                                 |         |                    |                    |                |         |

| Distribution O                                                                                                    | utputs                                                                         |                                                                                     |                                                 |                      |
|----------------------------------------------------------------------------------------------------|--------------------------------------------------------------------------------|-------------------------------------------------------------------------------------|-------------------------------------------------|----------------------|
| -<br>Gi0/1<br>Gi0/2                                                                                                    | 128.25<br>128.26                                                               | 19 FWD<br>19 FWD                                                                    | 0 32768 0003.e334.a0c<br>19 32778 000b.fc28.d40 | 1 128.13<br>0 128.26 |
| VLAN0020<br>Spanning to<br>Root ID                                                                                                    | ree enabled pro<br>Priority 3<br>Address 0<br>Cost 1<br>Port 2<br>Hello Time 5 | otocol ieee<br>2768<br>003.e334.a0c2<br>9<br>5 (GigabitEthernet<br>2 sec Max Age 20 | 0/1)<br>sec Forward Delay 15 sec                |                      |
| Bridge ID                                                                                                    | Priority 3<br>Address 0<br>Hello Time 3<br>Aging Time 30                       | 2788 (priority 32<br>00b.fc28.d400<br>2 sec Max Age 20<br>)                         | 768 sys-id-ext 20)<br>sec Forward Delay 15 sec  |                      |
| Interface<br>Name<br>Prio.Nbr                                                                                                    | Port ID<br>Prio.Nbr                                                            | Cost Sts                                                                            | Designated<br>Cost Bridge ID                    | Port ID              |
| -<br>Gi0/1<br>Gi0/2                                                                                                    | 128.25<br>128.26                                                               | 19 FWD<br>19 FWD                                                                    | 0 32768 0003.e334.a0c<br>19 32788 000b.fc28.d40 | 2 128.13<br>0 128.26 |
| VLAN0099<br>Spanning ti<br>Root ID                                                                                                    | ree enabled pro<br>Priority 3<br>Address 0<br>Cost 1<br>Port 2<br>Hello Time   | otocol ieee<br>2768<br>003.e334.a0c3<br>9<br>5 (GigabitEthernet<br>2 sec Max Age 20 | 0/1)<br>sec Forward Delay 15 sec                |                      |
| Bridge ID                                                                                                    | Priority 3:<br>Address 0<br>Hello Time 30<br>Aging Time 30                     | 2867 (priority 32<br>00b.fc28.d400<br>2 sec Max Age 20<br>)                         | 768 sys-id-ext 99)<br>sec Forward Delay 15 sec  |                      |
| Interface<br>Name<br>Prio.Nbr                                                                                                    | Port ID<br>Prio.Nbr                                                            | Cost Sts                                                                            | Designated<br>Cost Bridge ID                    | Port ID              |
| -<br>Gi0/1<br>Gi0/2                                                                                                    | 128.25<br>128.26                                                               | 19 FWD<br>19 FWD                                                                    | 0 32768 0003.e334.a0c<br>19 32867 000b.fc28.d40 | 3 128.13<br>0 128.26 |
| distribution# <b>show int gi 0/1 switchport</b><br>Name: Gi0/1<br>Switchport: Enabled<br>Administrative Mode: trunk<br>Operational Mode: trunk<br>Administrative Trunking Encapsulation: dotlq<br>Operational Trunking Encapsulation: dotlq<br>Negotiation of Trunking: On |                                                                                |                                                                                     |                                                 |                      |

## **Distribution Outputs**

Access Mode VLAN: 1 (default) Trunking Native Mode VLAN: 1 (default) Administrative private-vlan host-association: none Administrative private-vlan mapping: none Operational private-vlan: none Trunking VLANs Enabled: ALL Pruning VLANs Enabled: 2-1001

Protected: false

Voice VLAN: none (Inactive) Appliance trust: none distribution# show int gi 0/2 switchport Name: Gi0/2 Switchport: Enabled Administrative Mode: trunk Operational Mode: trunk Administrative Trunking Encapsulation: dotlg Operational Trunking Encapsulation: dotlq Negotiation of Trunking: On Access Mode VLAN: 1 (default) Trunking Native Mode VLAN: 1 (default) Administrative private-vlan host-association: none Administrative private-vlan mapping: none Operational private-vlan: none Trunking VLANs Enabled: ALL Pruning VLANs Enabled: 2-1001

Protected: false

Voice VLAN: none (Inactive) Appliance trust: none

# EIGRP Running Configurations:

|                                         | uons.                                   |                                         |
|-----------------------------------------|-----------------------------------------|-----------------------------------------|
| ISP 11/22/06 (EIGRP)                    | BR_1 11/22/06 (EIGRP)                   | BR_2 11/22/06 (EIGRP)                   |
| Current configuration : 1237 bytes      | Current configuration : 1017 bytes      | Current configuration : 1189 bytes      |
| <output omitted=""></output>            | <output omitted=""></output>            | <output omitted=""></output>            |
| 1                                       | 1                                       | !                                       |
| hostname isp                            | hostname br 1                           | hostname br 2                           |
| 1                                       | -                                       | -                                       |
| enable secret 5                         | enable secret 5                         | enable secret 5                         |
| \$1\$3hV6\$gLta9al4ACLDRZ.lr5sD50       | \$1\$2F6h\$lkPUiSNTHp44uCTXawKKh        | \$1\$Vawa\$1E8e5tenig47DNIgBrPVT0       |
| 1                                       | 1                                       | 1                                       |
| username br 1 password 0 cisco          | username br. 2 password 0 cisco         | username br 1 password 0 cisco          |
| username br 2 password 0 cisco          | username isp password 0 cisco           | username isp password 0 cisco           |
| in subnet-zero                          | memory-size iomem 15                    | memory-size jomem 15                    |
|                                         | in subnet-zero                          | in subnet-zero                          |
|                                         |                                         |                                         |
| no in domain-lookun                     | no in domain-lookun                     | no in domain-lookun                     |
|                                         |                                         |                                         |
| <output omitted=""></output>            | <output omitted=""></output>            | ·<br><output omitted=""></output>       |
| \output officieu>                       |                                         | soutput onneted>                        |
| :<br>interface EastEthernot(/)          | :<br>interface EastEthernot(/()         | interface Loophack100                   |
| in address 62.88.27.120.255.255.255.128 | in address 172 16 0 120 255 255 255 102 | in address 10.10.10.10.255.255.255.252  |
| lp address 05.00.27.129 255.255.255.120 | durlay outo                             | Ip address 10.10.10.10 255.255.255.252  |
| apped auto                              | amond auto                              | !<br>interface FeetEthermat0/0          |
| speed auto                              | speed auto                              | in address 172 16 0 1 255 255 255 129   |
| interface Seriel0/0                     | !<br>interface Seriel0/0                | Ip address 1/2.10.0.1 255.255.255.128   |
| interface Serial0/0                     | interface Serial0/0                     | duplex auto                             |
| ip address 63.88.27.65 255.255.255.252  | 1p address 207.62.41.29 255.255.255.252 | speed auto                              |
| encapsulation frame-relay               | encapsulation ppp                       |                                         |
| frame-relay map 1p 63.88.27.66 201      | ppp authentication chap                 | interface Serial0/0                     |
|                                         |                                         | 1p address 207.62.41.30 255.255.255.252 |
| interface FastEthernet0/1               | interface Serial0/1                     | encapsulation ppp                       |
| no ip address                           | 1p address 207.62.41.22 255.255.255.252 | no fair-queue                           |
| shutdown                                | encapsulation ppp                       | clockrate 64000                         |
| duplex auto                             | clockrate 64000                         | ppp authentication chap                 |
| speed auto                              | ppp authentication chap                 |                                         |
|                                         |                                         | interface Serial0/1                     |
| interface Serial0/1                     | router eigrp 1                          | ip address 207.62.41.26 255.255.255.252 |
| ip address 207.62.41.25 255.255.255.252 | passive-interface FastEthernet0/0       | encapsulation ppp                       |
| encapsulation ppp                       | network 172.16.0.128 0.0.0.63           | clockrate 64000                         |
| ppp authentication chap                 | network 207.62.41.20 0.0.0.3            | ppp authentication chap                 |
| !                                       | network 207.62.41.28 0.0.0.3            | !                                       |
| interface Serial0/2                     | no auto-summary                         | router eigrp 1                          |
| no ip address                           |                                         | redistribute static                     |
| shutdown                                | ip classless                            | passive-interface FastEthernet0/0       |
| 1                                       | ip http server                          | network 172.16.0.0 0.0.0.127            |
| interface Serial0/3                     |                                         | network 207.62.41.24 0.0.0.3            |
| ip address 207.62.41.21 255.255.255.252 | <output omitted=""></output>            | network 207.62.41.28 0.0.0.3            |
| encapsulation ppp                       | !                                       | no auto-summary                         |
| ppp authentication chap                 | line con 0                              | !                                       |
| !                                       | exec-timeout 0 0                        | ip classless                            |
| router eigrp 1                          | logging synchronous                     | ip route 0.0.0.0 0.0.0.0 Loopback100    |
| redistribute connected                  | line aux 0                              | ip http server                          |
| redistribute static                     | line vty 0 4                            | 1                                       |
| passive-interface FastEthernet0/0       | password cisco                          | <output omitted=""></output>            |
| network 63.88.27.128 0.0.0.127          | login                                   | !                                       |

| ISP 11/22/06 (EIGRP)         | BR_1 11/22/06 (EIGRP) | BR_2 11/22/06 (EIGRP) |
|------------------------------|-----------------------|-----------------------|
| network 207.62.41.20 0.0.0.3 | !                     | line con 0            |
| network 207.62.41.24 0.0.0.3 | end                   | exec-timeout 0 0      |
| no auto-summary              |                       | logging synchronous   |
| !                            |                       | line aux 0            |
| ip classless                 |                       | line vty 0 4          |
| ip http server               |                       | password cisco        |
| !                            |                       | login                 |
| <output omitted=""></output> |                       | !                     |
| !                            |                       | end                   |
| line con 0                   |                       |                       |
| exec-timeout 0 0             |                       |                       |
| logging synchronous          |                       |                       |
| line aux 0                   |                       |                       |
| line vty 0 4                 |                       |                       |
| password cisco               |                       |                       |
| login                        |                       |                       |
| !                            |                       |                       |
| End                          |                       |                       |

# EIGRP Routing tables:

| ISP Router (EIGRP)                                                       |
|--------------------------------------------------------------------------|
| Codes: C - connected, S - static, I - IGRP, R - RIP, M - mobile, B - BGP |
| D - EIGRP, EX - EIGRP external, O - OSPF, IA - OSPF inter area           |
| N1 - OSPF NSSA external type 1, N2 - OSPF NSSA external type 2           |
| E1 - OSPF external type 1, E2 - OSPF external type 2, E - EGP            |
| i - IS-IS, su - IS-IS summary, L1 - IS-IS level-1, L2 - IS-IS level-2    |
| ia - IS-IS inter area, * - candidate default, U - per-user static route  |
| o - ODR, P - periodic downloaded static route                            |
| Gateway of last resort is 207.62.41.26 to network 0.0.0.0                |
|                                                                          |
| 172.16.0.0/16 is variably subnetted, 2 subnets, 2 masks                  |
| D 172.16.0.128/26 [90/2172416] via 207.62.41.22, 02:27:16, Serial0/3     |
| D 172.16.0.0/25 [90/2172416] via 207.62.41.26, 02:27:02, Serial0/1       |
| 207.62.41.0/24 is variably subnetted, 7 subnets, 2 masks                 |
| C 207.62.41.24/30 is directly connected, Serial0/1                       |
| C 207.62.41.26/32 is directly connected, Serial0/1                       |
| D 207.62.41.28/30 [90/21024000] via 207.62.41.26, 02:29:52, Serial0/1    |
| [90/21024000] via 207.62.41.22, 02:29:52, Serial0/3                      |
| D 207.62.41.29/32 [90/21024000] via 207.62.41.26, 02:29:56, Serial0/1    |
| D 207.62.41.30/32 [90/21024000] via 207.62.41.22, 02:29:52, Serial0/3    |
| C 207.62.41.20/30 is directly connected, Serial0/3                       |
| C 207.62.41.22/32 is directly connected, Serial0/3                       |
| 63.0.0.0/8 is variably subnetted, 2 subnets, 2 masks                     |
| C 63.88.27.64/30 is directly connected, Serial0/0                        |
| C 63.88.27.128/25 is directly connected, FastEthernet0/0                 |
| D*EX 0.0.0.0/0 [170/2297856] via 207.62.41.26, 02:29:58, Serial0/1       |

| BR_1 Router (EIGRP)                                                                            |
|------------------------------------------------------------------------------------------------|
| Codes: C - connected, S - static, I - IGRP, R - RIP, M - mobile, B - BGP                       |
| D - EIGRP, EX - EIGRP external, O - OSPF, IA - OSPF inter area                                 |
| N1 - OSPF NSSA external type 1, N2 - OSPF NSSA external type 2                                 |
| E1 - OSPF external type 1, E2 - OSPF external type 2, E - EGP                                  |
| i - IS-IS, su - IS-IS summary, L1 - IS-IS level-1, L2 - IS-IS level-2                          |
| ia - IS-IS inter area, * - candidate default, U - per-user static route                        |
| o - ODR, P - periodic downloaded static route                                                  |
|                                                                                                |
| Gateway of last resort is 207.62.41.30 to network 0.0.0.0                                      |
| 172 16 0 0/16 is variably subnetted 2 subnets 2 masks                                          |
| C = 172.16.0.128/26 is directly connected. FastEthernet0/0                                     |
| $D = \frac{172.16.0.0}{25} \frac{90}{20514560} \text{ via } 207.62.41.30. 02:31:28. Serial0/0$ |
| 207.62.41.0/24 is variably subnetted, 7 subnets, 2 masks                                       |
| D = 207.62.41.24/30 [90/21024000] via 207.62.41.30, 02:34:17, Serial0/0                        |
| [90/21024000] via 207.62.41.21, 02:34:17, Serial0/1                                            |
| D 207.62.41.25/32 [90/21024000] via 207.62.41.30, 02:34:19, Serial0/0                          |
| D 207.62.41.26/32 [90/21024000] via 207.62.41.21, 02:34:17, Serial0/1                          |
| C 207.62.41.28/30 is directly connected, Serial0/0                                             |
| C 207.62.41.30/32 is directly connected, Serial0/0                                             |
| C 207.62.41.20/30 is directly connected, Serial0/1                                             |
| C 207.62.41.21/32 is directly connected, Serial0/1                                             |
| 63.0.0.0/8 is variably subnetted, 2 subnets, 2 masks                                           |
| D EX 63.88.27.64/30 [170/21024000] via 207.62.41.21, 02:34:19, Serial0/1                       |
| D 63.88.27.128/25 [90/20514560] via 207.62.41.21, 02:31:15, Serial0/1                          |
| D*EX 0.0.0.0/0 [170/20640000] via 207.62.41.30, 02:34:19, Serial0/0                            |

BR 2 Router (EIGRP)

Codes: C - connected, S - static, I - IGRP, R - RIP, M - mobile, B - BGP D - EIGRP, EX - EIGRP external, O - OSPF, IA - OSPF inter area N1 - OSPF NSSA external type 1, N2 - OSPF NSSA external type 2 E1 - OSPF external type 1, E2 - OSPF external type 2, E - EGP i - IS-IS, L1 - IS-IS level-1, L2 - IS-IS level-2, ia - IS-IS inter area \* - candidate default, U - per-user static route, o - ODR P - periodic downloaded static route Gateway of last resort is 0.0.0.0 to network 0.0.0.0 172.16.0.0/16 is variably subnetted, 2 subnets, 2 masks D 172.16.0.128/26 [90/20514560] via 207.62.41.29, 00:02:54, Serial0/0 172.16.0.0/25 is directly connected, FastEthernet0/0  $\,$ С 207.62.41.0/24 is variably subnetted, 7 subnets, 2 masks 207.62.41.24/30 is directly connected, Serial0/1 С С 207.62.41.25/32 is directly connected, Serial0/1 С 207.62.41.28/30 is directly connected, Serial0/0 С 207.62.41.29/32 is directly connected, Serial0/0 207.62.41.20/30 [90/21024000] via 207.62.41.25, 00:02:55, Serial0/1 D [90/21024000] via 207.62.41.29, 00:02:55, Serial0/0 207.62.41.21/32 [90/21024000] via 207.62.41.29, 00:02:55, Serial0/0 D 207.62.41.22/32 [90/21024000] via 207.62.41.25, 00:02:57, Serial0/1 D 10.0.0/30 is subnetted, 1 subnets С 10.10.10.8 is directly connected, Loopback100 63.0.0/25 is subnetted, 1 subnets

| D  | 63.88.27.128 [90/20514560] via 207.62.41.25, 00:02:55, Serial0/1 |  |
|----|------------------------------------------------------------------|--|
| S* | 0.0.0.0/0 is directly connected, Loopback100                     |  |

# **Command Summary**:

| CommandDescriptionHeletef flash:vlan.datClears the 'VLAN' data stored in flash#erase startup-configErase any previous running configs stored in memory#reloadRestarts the IOS after removing any stored startup-<br>configs#clear mac-address-table secureClears any previously stored port-security data#vlan databaseAssign VLAN database to Cisco 2900XL#vtp dientAssigns switch status to 'client' – Propagates data w/<br>'server'#vtp domain corporateAssigns the name 'marketing' to VLAN 20#vtp domain corporateAssigns ULAN database password to 'cisco'(config-if)#switchport mode access<br>(config-if)#switchport access vlan 20Configue interface port #7 of Cisco 2900XL switch<br>Assigns port #7 as 'access mode' on 2900XL switch<br>Assigns maximum 1 mac address to port #7 on the<br>switch<br>Assigns ip address and subnet mask to 'VLAN 1'(config-if)#switchport access vlan 20Assigns 2950 as root switch and enables 'spanning<br>tree'(config-if)#switchport port-security<br>Enables port securityStassigns dher access 1 MAC addresses = 1<br>maximum 1<br>mac address to port security(config-if)#switchport port-security<br>Fip dhep excluded-address<br>Hip dhep pool vlan1<br>#network 192.168.10.0If port exceuds 1 MAC addresses = 1<br>Address cannot be issued during 'DHCP'192.168.10.01<br>252.552.525.224Address cannot be issued during 'DHCP'192.168.10.01<br>252.552.525.224Configure interface fast Ethernet 0/0.1<br>Enables he interface to accept 802.1Q VLAN packets<br>Assigns in address and subnet mask for interface<br>Enables Network Address Translation on incoming<br>packets                                                                                                    |                                                       |                                                                            |
|----------------------------------------------------------------------------------------------------|-------------------------------------------------------|----------------------------------------------------------------------------|
| #delete flash:vlan.dat       Clears the 'VLAN' data stored in flash         #erase startup-config       Erase any previous running configs stored in memory         #reload       Restarts the IOS after removing any stored startup-configs         #dear port-security dynamic       Clears any previously stored PAC addresses         #dear port-security dynamic       Clears previously stored port-security data         #vtn database       Assign SWLAN database to Cisco 2900XL         #vtp server       Create, delete, modify VLANS in 'vtp server mode'         #vtp server       Create, delete, modify VLANS in 'vtp server mode'         #vtp assword cisco       Assigns ULAN database password to 'cisco'         (config-if)#in fa 0/7       Configure interface port #7 of Cisco 2900XL switch         Assigns brut #7 as 'access mode' on 2900XL switch       Assigns maximum 1 mac address to port #7 on the         (config-if)#switchport mode access       (config-if)#switchport port-security         (config-if)#ip add 192.168.10.3       255.255.255.254         (config-if)#switchport port-security       Enables port security         (config-if)#switchport port-security       Enables port security         (config-if)#switchport port-security       Sets maximum MAC addresses = 1         maximum 1       If port exceeds 1 MAC addresses = 1         (config-if)#switchport port-security       Sets maximum MAC address                                                                                                    | Command                                               | Description                                                                |
| #erase startup-configErase any previous running configs stored in memory#reloadRestarts the IOS after removing any stored startup-<br>configs#clear mac-address-table secureClears any previously stored MAC addresses#clear port-security dynamicClears previously stored port-security data#vlan databaseAssign VLAN database to Cisco 2900XL#vtp clientAssigns switch status to 'client' – Propagates data w/<br>'server'#vtp serverCreate, delete, modify VLANS in 'vtp server mode'#vtp ame marketingAssigns the name 'marketing' to VLAN 20#vtp password ciscoAssigns domain name 'corporate'.(config-if)#switchport mode accessConfigure interface port #7 of Cisco 2900XL switch(config-if)#port security max 1Assigns maximum 1 mac address to port #7 on the<br>switch(config-if)#port security max 1Assigns the 'access port #7' to 'VLAN 20'(config-if)#port security max 1Assigns in address and subnet mask to 'VLAN 1'(config-if)#switchport port-securityAssigns in address and subnet mask to 'VLAN 1'(config-if)#switchport port-securitySets maximum MAC addresses = 1(config-if)#switchport port-securitySets maximum MAC addresses = 1(config-if)#switchport port-securityShows port security messages#ip dhcp excluded-addressAddress cannot be issued during 'DHCP'192.168.10.65Hip of the pool vlan1#ip dhcp pool vlan1Assigns a range of ip addresses for VLAN 1#hetwork 192.168.10.1Configure interface fast Ethernet 0/0.1#ip add 192.168.10.1Configure interface to accept 802.                                                                                                    | #delete flash:vlan.dat                                | Clears the 'VLAN' data stored in flash                                     |
| #reloadRestarts the IOS after removing any stored startup-<br>configs#clear mac-address-table secureClears any previously stored MAC addresses#clear port-security dynamicClears any previously stored port-security data#vlan databaseAssign VLAN database to Cisco 2900XL#vtp clientAssigns switch status to 'client' – Propagates data w/<br>'server'#vtp serverCreate, delete, modify VLANS in 'vtp server mode'#vtp asword ciscoAssigns domain name 'corporate'.#vtp bassword ciscoAssigns VLAN database password to 'cisco'(config-if)#switchport mode accessConfigure interface port #7 of Cisco 2900XL switch(config-if)#port security max 1Assigns maximum 1 mac address to port #7 on the<br>switch(config-if)#switchport access vlan 20Sasigns the 'access port #7' to 'VLAN 20'(config-if)#switchport port-securityAssigns and subnet mask to 'VLAN 1'(config-if)#switchport port-securityEnables port security(config-if)#switchport port-securityEnables port security(config-if)#switchport port-securityStes maximum MAC addresses = 1maximum 1If port security messages#ip dhcp exclude-addressAddress cannot be issued during 'DHCP'192.168.10.65Assigns a range of ip addresses for VLAN 1#ip dhcp pool vlan1Assigns a range of ip addresses for VLAN 1#hetwork 192.168.10.1Configure interface fast Ethernet 0/0.1#ip add 192.168.10.1Configure interface to accept 802.1Q VLAN packets#ip add 192.168.10.1Configure interface to accept 802.1Q VLAN packets#ip add 1                                                                                                    | #erase startup-config                                 | Erase any previous running configs stored in memory                        |
| configs#clear mac-address-table secureClears any previously stored MAC addresses#clear port-security dynamicClears any previously stored port-security data#vlan databaseAssign VLAN database to Cisco 2900XL#vtp clientAssigns switch status to 'client' – Propagates data w/ 'server'#vtp aserverCreate, delete, modify VLANS in 'vtp server mode'#vtp domain corporateAssigns the name 'marketing' to VLAN 20#vtp domain corporateAssigns VLAN database password to 'cisco'(config)#inf fa 0/7Configure interface port #7 of Cisco 2900XL switch(config-if)#switchport mode accessConfigure interface port #7 of Cisco 2900XL switch(config-if)#switchport access vlan 20Assigns maximum 1 mac address to port #7 on the switch(config-if)#switchport access vlan 20Assigns is address and subnet mask to 'VLAN 1'(config-if)#switchport port-securityAssigns port #7 is 'access mode' on 2900XL switch(config-if)#switchport port-securityAssigns port #7 to 'VLAN 20'(config-if)#switchport port-securityAssigns 2950 as root switch and enables 'spanning tree'(config-if)#switchport port-securityEnables port security(config-if)#switchport port-security violation<br>shutdownIf port exceeds 1 MAC addresses = 1maximum 1Assigns dhcp to VLAN 1255.255.255.255.255.254Address cannot be issued during 'DHCP'192.168.10.65Hip dhcp pool vlan1<br>#network 192.168.10.1#ip add 192.168.10.1Configure interface fast Ethernet 0/0.1#ip add 192.168.10.1Configure interface to accept 802.1Q VLAN packets                                                                                                    | #reload                                               | Restarts the IOS after removing any stored startup-                        |
| #clear mac-address-table secureClears any previously stored MAC addresses#clear port-security dynamicClears previously stored port-security data#vlan databaseAssign VLAN database to Cisco 2900XL#vtp clientAssigns witch status to 'client' – Propagates data w/<br>'server'#vtp aseverCreate, delete, modify VLANS in 'vtp server mode'#vtp assword ciscoAssigns the name 'marketing' to VLAN 20#vtp password ciscoAssigns VLAN database password to 'cisco'(config-if)#switchport mode accessConfigure interface port #7 of Cisco 2900XL switch(config-if)#switchport mode accessConfigure interface port #7 to 'VLAN 20'(config-if)#switchport access vlan 20switch(config-if)#switchport access vlan 20Assigns port #7 as 'access mode' on 2900XL switch(config-if)#switchport port-securityAssigns port #7 to 'VLAN 20'(config-if)#switchport port-securityAssigns ip address and subnet mask to 'VLAN 1'(config-if)#switchport port-securityEnables port security(config-if)#switchport port-securitySets maximum MAC addresses = 1maximum 1If port exceeds 1 MAC address, then action is to 'shutdown#bot pool vlan1Assigns dip to VLAN 1#network 192.168.10.0Assigns a range of ip addresses for VLAN 1255.255.252.24High the pool vlan1#ip dhcp pool vlan1Assigns a range of ip addresses for VLAN 1#hereary add 192.168.10.1Configure interface fast Ethernet 0/0.1(config)#int fa0/0.1Configure interface to accept 802.1Q VLAN packets#ip add 192.168.10.1Configure                                                                                                    |                                                       | configs                                                                    |
| #clear port-security dynamicClears previously stored port-security data#vtn databaseAssign VLAN database to Cisco 2900XL#vtp clientAssigns witch status to 'client' – Propagates data w/<br>'server'#vtp serverCreate, delete, modify VLANS in 'vtp server mode'#vtp asword corporateAssigns the name 'marketing' to VLAN 20#vtp domain corporateAssigns the name 'marketing' to VLAN 20#vtp asword ciscoAssigns the name 'corporate'.#vtp asword ciscoAssigns VLAN database password to 'cisco'(config-if)#mit fa 0/7Configure interface port #7 of Cisco 2900XL switch(config-if)#switchport mode accessConfigure interface port #7 of Cisco 2900XL switch(config-if)#switchport access vlan 20Assigns maximum 1 mac address to port #7 on the<br>ssigns port #7 as 'access mode' on 2900XL switchAssigns ip address and subnet mask to 'VLAN 1'Assigns ip address and subnet mask to 'VLAN 1'(config-if)#switchport port-securityEnables port security(config-if)#switchport port-securitySets maximum MAC addresses = 1(config-if)#switchport port-securityIf port exceeds 1 MAC address, then action is to<br>'shutdown'#show port_securityShows port security messages#ip dhcp pool vlan1<br>#network 192.168.10.1Assigns drapt of paddress and subnet mask for 'VLAN 1Assigns default gatewayAssigns default gateway#ip dd 192.168.10.1Configure interface to accept 802.1Q VLAN packets<br>Assigns ip address and subnet mask for interface<br>fige-add log.125.255.255.255.255.254#ip dd 192.168.10.1Configure interface to accept 802.1Q VLAN packet                                                                                                    | #clear mac-address-table secure                       | Clears any previously stored MAC addresses                                 |
| #vlan databaseAssign VLAN database to Cisco 2900XL#vtp clientAssigns switch status to 'client' – Propagates data w/<br>'server'#vtp serverCreate, delete, modify VLANS in 'vtp server mode'#vtp a20 name marketingAssigns be name 'marketing' to VLAN 20#vtp domain corporateAssigns domain name 'corporate'.#vtp password ciscoAssigns VLAN database password to 'cisco'(config)#int fa 0/7Configure interface port #7 of Cisco 2900XL switch(config-if)#switchport mode accessConfigure interface port #7 or Cisco 2900XL switch(config-if)#switchport access vlan 20Assigns port #7 as 'access mode' on 2900XL switch(config-if)#switchport access vlan 20Assigns in address and subnet mask to 'VLAN 12'(config-if)#switchport port-securityAssigns ip address and subnet mask to 'VLAN 12'(config-if)#switchport port-securityEnables port security(config-if)#switchport port-securityEnables port security(config-if)#switchport port-securityIf port exceeds 1 MAC address, then action is to 'shutdown'#show port_securityShows port security messages#ip dhcp pool vlan1Assigns dhcp to VLAN 1#network 192.168.10.1Assigns default gateway#ip add 192.168.10.1Configure interface to accept 802.1Q VLAN packetsAssigns dotl q 1 nativeConfigure interface to accept 802.1Q VLAN packets#ip add 192.168.10.1 255.255.255.255.224Assigns a range of ip address and subnet mask for interface#ip add 192.168.10.1 255.255.255.255.224Assigns betwork Address Translation on incoming packets                                                                                                    | #clear port-security dynamic                          | Clears previously stored port-security data                                |
| #vtp clientAssigns switch status to 'client' – Propagates data w/<br>'server'#vtp serverCreate, delete, modify VLANS in 'vtp server mode'#vtp assword ciscoAssigns domain name 'corporate'.#vtp password ciscoAssigns VLAN database password to 'cisco'(config-if)#switchport mode access<br>(config-if)#switchport access vlan 20)Configure interface port #7 of Cisco 2900XL switch<br>Assigns port #7 as 'access mode' on 2900XL switch<br>Assigns maximum 1 mac address to port #7 on the<br>switch<br>Assigns ip address and subnet mask to 'VLAN 20'(config-if)#switchport access vlan 20Assigns ip address and subnet mask to 'VLAN 1'(config-if)#switchport port-securityAssigns ip address and subnet mask to 'VLAN 1'(config-if)#switchport port-securityEnables port security(config-if)#switchport port-securityEnables port security(config-if)#switchport port-securitySets maximum MAC addresses = 1(config-if)#switchport port-securityIf port exceeds 1 MAC address, then action is to<br>'shutdown'#show port_securityShows port security messages#ip dhcp pool vlan1<br>#network 192.168.10.1Assigns dhcp to VLAN 1252.55.252.24Configure interface fast Ethernet 0/0.1(config)#int fa0/0.1<br>#potale.10.1Configure interface fast Ethernet 0/0.1(config-if)#switchport port-securityShows port security messages#ip dhcp pool vlan1<br>#network 192.168.10.1 255.255.255.255.224Assigns and gubnet mask for interface<br>Assigns and subnet mask for interface<br>Assigns and subnet mask for interface<br>Assigns ip address and subnet mask for interface<br>Assigns ip address and subnet mask for interface <br< th=""><th>#vlan database</th><th>Assign VLAN database to Cisco 2900XL</th></br<>                                                                                                    | #vlan database                                        | Assign VLAN database to Cisco 2900XL                                       |
| *server*server#vtp serverCreate, delete, modify VLANS in 'vtp server mode'#vtp and name marketingAssigns the name 'marketing' to VLAN 20#vtp domain corporateAssigns domain name 'corporate'.#vtp password ciscoAssigns domain name 'corporate'.#vtp password ciscoAssigns VLAN database password to 'cisco'(config-if)#switchport mode accessConfigure interface port #7 of Cisco 2900XL switch(config-if)#switchport access vlan 20Configure interface port #7 of 'VLAN 20'(config-if)#switchport access vlan 20Assigns ip address and subnet mask to 'VLAN 1'(config-if)#switchport port-securityAssigns ip address and subnet mask to 'VLAN 1'(config-if)#switchport port-securityEnables port security(config-if)#switchport port-securityIf port security(config-if)#switchport port-securitySets maximum MAC addresses = 1maximum 1If port exceeds 1 MAC address, then action is to 'shutdown'*shudownShows port security messages#ip dhcp pool vlan1Assigns dhcp to VLAN 1#network 192.168.10.0Assigns dhcp to VLAN 1255.255.252.224Assigns dhcp to VLAN 1(config-if)#switchport port-securityShows port security messages#ip dhcp pool vlan1Assigns a range of ip addresses for VLAN 1255.255.252.224Assigns default gateway#default-router 192.168.10.1Configure interface fast Ethernet 0/0.1(config-if)#switchport port-securityEnables Network Address Translation on incoming packets                                                                                                    | #vtp client                                           | Assigns switch status to 'client' – Propagates data w/                     |
| #vtp serverCreate, delete, modify VLANS in 'vtp server mode'#vtp a20 name marketingAssings the name 'marketing' to VLAN 20#vtp domain corporateAssigns domain name 'corporate'.#vtp password ciscoAssigns VLAN database password to 'cisco'(config-if)#switchport mode accessConfigure interface port #7 of Cisco 2900XL switch(config-if)#switchport access vlan 20Assigns maximum 1 mac address to port #7 on the(config-if)#switchport access vlan 20Assigns maximum 1 mac address to port #7 on the(config-if)#switchport access vlan 20Assigns ip address and subnet mask to 'VLAN 20'(config-if)#switchport port-securityAssigns ip address and subnet mask to 'VLAN 1'(config-if)#spanning-tree vlan 1 root primaryAssigns 2950 as root switch and enables 'spanning tree'(config-if)#switchport port-securityEnables port security(config-if)#switchport port-securitySets maximum MAC addresses = 1maximum 1If port exceeds 1 MAC address, then action is to 'shutdown'#show port_securityShows port security messages#ip dhcp pool vlan1Assigns dhcp to VLAN 1#network 192.168.10.0Assigns dhcp to VLAN 1255.255.252.254Assigns default gateway#default-router 192.168.10.1Configure interface fast Ethernet 0/0.1(config)#int fa0/0.1Configure interface fast Ethernet 0/0.1#ip add 192.168.10.1 255.255.255.254Assigns ip address and subnet mask for interface#ip add 192.168.10.1 255.255.255.254Assigns ip address and subnet mask for interface#ip add 192.168.10.1 255.255.255.254Assigns ip                                                                                                    |                                                       | 'server'                                                                   |
| #vlan 20 name marketingAssings the name 'marketing' to VLAN 20#vtp domain corporateAssings the name 'marketing' to VLAN 20#vtp domain corporateAssings domain name 'corporate'.#vtp password ciscoAssigns domain name 'corporate'.(config)#int fa 0/7Configure interface port #7 of Cisco 2900XL switch(config-if)#switchport mode accessAssigns maximum 1 mac address to port #7 on the(config-if)#port security max 1Configure interface port #7 of VLAN 20'(config-if)#switchport access vlan 20Assigns maximum 1 mac address to port #7 on the(config-if)#switchport access vlan 20Switch(config-if)#switchport port-securityAssigns ip address and subnet mask to 'VLAN 1'(config-if)#switchport port-securityEnables port security(config-if)#switchport port-securitySets maximum MAC addresses = 1(config-if)#switchport port-securityIf port exceeds 1 MAC address, then action is to 'shutdown'*shutownShows port security messages#ip dhcp pool vlan1Assigns dhca to VLAN 1#network 192.168.10.0Assigns a range of ip addresses for VLAN 1255.255.252.24Configure interface fast Ethernet 0/0.1(config)#int fa0/0.1Configure interface fast Ethernet 0/0.1#network 192.168.10.1 255.255.255.254Configure interface fast Ethernet 0/0.1#ip add 192.168.10.1 255.255.255.254Assigns ip address and subnet mask for interface#ip add 192.168.10.1 255.255.255.254Assigns ip address and subnet mask for interface#ip add 192.168.10.1 255.255.255.254Assigns ip address and subnet mask for interface<                                                                                                    | #vtp server                                           | Create, delete, modify VLANS in 'vtp server mode'                          |
| #vtp domain corporateAssigns domain name 'corporate'.#vtp password ciscoAssigns VLAN database password to 'cisco'(config.if)#switchport mode accessConfigure interface port #7 of Cisco 2900XL switch(config.if)#port security max 1Assigns port #7 as 'access mode' on 2900XL switch(config.if)#port security max 1Assigns maximum 1 mac address to port #7 on the(config.if)#switchport access vlan 20switch(config.if)#switchport access vlan 20Assigns the 'access port #7' to 'VLAN 20'(config.if)#switchport part.securityAssigns ip address and subnet mask to 'VLAN 1'(config.if)#spanning-tree vlan 1 root primaryAssigns 2950 as root switch and enables 'spanning tree'(config.if)#switchport port-securityEnables port security(config.if)#switchport port-securitySets maximum MAC addresses = 1(config.if)#switchport port-security violationIf port exceeds 1 MAC address, then action is to 'shutdown'#show port_securityShows port security messages#ip dhcp excluded-addressAddress cannot be issued during 'DHCP'192.168.10.65Address cannot be issued during 'DHCP'#ip dhcp pool vlan1Assigns a range of ip addresses for VLAN 1#network 192.168.10.1Configure interface fast Ethernet 0/0.1#encaps dot1q 1 nativeEnables the interface fast Ethernet 0/0.1#ip add 192.168.10.1 255.255.255.2254Enables Network Address Translation on incoming packets                                                                                                    | #vlan 20 name marketing                               | Assings the name 'marketing' to VLAN 20                                    |
| #vtp password ciscoAssigns VLAN database password to 'cisco'(config)#int fa 0/7Configure interface port #7 of Cisco 2900XL switch(config-if)#switchport mode accessAssigns vLAN database password to 'cisco'(config-if)#switchport access vlan 20Configure interface port #7 of Cisco 2900XL switch(config-if)#switchport access vlan 20Assigns maximum 1 mac address to port #7 on the(config-if)#switchport access vlan 20Switch(config-if)#switchport access vlan 20Assigns ip address and subnet mask to 'VLAN 20'(config-if)#switchport port-securityAssigns 2950 as root switch and enables 'spanning tree'(config-if)#switchport port-securityEnables port security(config-if)#switchport port-securitySets maximum MAC addresses = 1(config-if)#switchport port-securityIf port exceeds 1 MAC address, then action is to 'shutdown'#show port_securityShows port security messages#ip dhcp excluded-addressAddress cannot be issued during 'DHCP'#ip dhcp pool vlan1Assigns a range of ip addresses for VLAN 1#network 192.168.10.0Assigns a range of ip addresses for VLAN 1255.255.255.224Configure interface fast Ethernet 0/0.1#ip dhcp pool vlan1Assigns a range of ip addresses for VLAN 1#network 192.168.10.1Configure interface fast Ethernet 0/0.1#ip add 192.168.10.1Configure interface fast Ethernet 0/0.1#ip add 192.168.10.1Configure interface fast fast for interface#ip add 192.168.10.1Configure interface fast fast for interface#ip add 192.168.10.1Configure interface fast fast                                                                                                    | #vtp domain corporate                                 | Assigns domain name 'corporate'                                            |
| Interpretain the outcome(config)#int ta 0/7(config)ifint fa 0/7(config-if)#switchport mode access(config-if)#switchport mode access(config-if)#switchport access vlan 20(config-if)#switchport access vlan 20(config-if)#switchport access vlan 20(config-if)#switchport access vlan 20(config-if)#switchport access vlan 20(config-if)#switchport access vlan 20(config-if)#switchport access vlan 20(config-if)#switchport access vlan 20(config-if)#switchport access vlan 20(config-if)#switchport port-security(config-if)#switchport port-security(config-if)#switchport port-security(config-if)#switchport port-security(config-if)#switchport port-security violationshutdown#ip dhcp excluded-address#ip dhcp pool vlan1#network 192.168.10.0255.255.255.224(config)#int fa0/0.1(config)#int fa0/0.1#ip add 192.168.10.1(config) add 192.168.10.1(config) ad                                                                                                    | #vtp usinum corporate                                 | Assigns VI AN database password to 'cisco'                                 |
| Config-infly#witchport mode access<br>(config-if)#switchport access vlan 20Assigns port #7 as 'access mode' on 2900XL switch<br>Assigns maximum 1 mac address to port #7 on the<br>switch<br>(config-if)#switchport access vlan 20(config-if)#switchport access vlan 20Assigns maximum 1 mac address to port #7 on the<br>switch<br>Assigns maximum 1 mac address to port #7 on the<br>switch<br>(config-if)#switchport access vlan 20(config-if)#switchport access vlan 20Assigns maximum 1 mac address to port #7 on the<br>switch<br>Assigns ip address and subnet mask to 'VLAN 20'(config-if)#spanning-tree vlan 1 root primary<br>(config-if)#switchport port-securityAssigns 2950 as root switch and enables 'spanning<br>tree'(config-if)#switchport port-security<br>maximum 1Enables port security(config-if)#switchport port-security<br>maximum 1If port exceeds 1 MAC addresses = 1(config-if)#switchport port-security violation<br>shutdownIf port exceeds 1 MAC address, then action is to<br>'shutdown'#show port_security<br>192.168.10.65Shows port security messages#ip dhcp pool vlan1<br>#network 192.168.10.1Assigns dhcp to VLAN 1<br>Assigns a range of ip addresses for VLAN 1<br>Assigns a range of ip addresses for VLAN 1<br>Assigns default gateway#default-router 192.168.10.1Configure interface fast Ethernet 0/0.1<br>Enables the interface fast Ethernet 0/0.1<br>Enables Network Address Translation on incoming<br>packets                                                                                                    | (config)#int fa $0/7$                                 | Configure interface port #7 of Cisco 2000XL switch                         |
| (config-if)#switchport note access<br>(config-if)#port security max 1<br>(config-if)#switchport access vlan 20Assigns maximum 1 mac address to port #7 on the<br>switch<br>Assigns maximum 1 mac address to port #7 on the<br>switch<br>(config-if)#switchport access vlan 20(config-if)#switchport access vlan 20Assigns maximum 1 mac address to port #7 on the<br>switch<br>Assigns ip address and subnet mask to 'VLAN 20'(config-if)#spanning-tree vlan 1 root primary<br>(config-if)#switchport port-securityAssigns 2950 as root switch and enables 'spanning<br>tree'(config-if)#switchport port-security<br>(config-if)#switchport port-security<br>maximum 1Enables port security(config-if)#switchport port-security violation<br>shutdownIf port exceeds 1 MAC address, then action is to<br>'shutdown'#show port_security<br>#spanned-address<br>192.168.10.65Shows port security messages#ip dhcp pool vlan1<br>#network 192.168.10.0<br>255.255.255.224Assigns dhcp to VLAN 1<br>Assigns a range of ip addresses for VLAN 1<br>Assigns default gateway(config)#int fa0/0.1<br>#encaps dot1q 1 native<br>#ip add 192.168.10.1 255.255.255.224<br>#ip nat insideConfigure interface fast Ethernet 0/0.1<br>Enables the interface to accept 802.1Q VLAN packets<br>Assigns ip address and subnet mask for interface<br>Enables Network Address Translation on incoming<br>packets                                                                                                    | (config if)#switchport mode access                    | Assigns port #7 as 'access mode' on 2000XL switch                          |
| (config-if)#switchport access vlan 20(config.if)#int vlan1<br>(config.if)#ip add 192.168.10.3<br>255.255.224Assigns ip address and subnet mask to 'VLAN 1'(config-if)#spanning-tree vlan 1 root primary<br>(config-if)#switchport port-security<br>(config-if)#switchport port-security<br>maximum 1Assigns 2950 as root switch and enables 'spanning<br>tree'(config-if)#switchport port-security<br>(config-if)#switchport port-security<br>maximum 1Enables port security<br>Sets maximum MAC addresses = 1(config-if)#switchport port-security<br>maximum 1If port exceeds 1 MAC address, then action is to<br>'shutdown'#show port_security<br>#show port_securityShows port security messages#ip dhcp excluded-address<br>192.168.10.65Address cannot be issued during 'DHCP'#uetwork 192.168.10.0<br>255.255.255.224<br>#default-router 192.168.10.1Assigns dhcp to VLAN 1<br>Assigns a range of ip addresses for VLAN 1<br>Assigns default gateway#default-router 192.168.10.1<br>#metages dot1q 1 native<br>#ip add 192.168.10.1 255.255.255.225Configure interface fast Ethernet 0/0.1<br>Enables the interface to accept 802.1Q VLAN packets<br>Assigns ip address and subnet mask for interface<br>Enables Network Address Translation on incoming<br>packets                                                                                                    | (config if)#port socurity may 1                       | Assigns maximum 1 mac address to port #7 on the                            |
| SwitchSwitch(config)#int vlan1<br>(config:ib#ip add 192.168.10.3<br>255.255.255.224Assigns ip address and subnet mask to 'VLAN 1'(config-ib#spanning-tree vlan 1 root primary<br>(config-ib)#switchport port-securityAssigns 2950 as root switch and enables 'spanning<br>tree'(config-if)#switchport port-security<br>(config-if)#switchport port-security<br>maximum 1Enables port security(config-if)#switchport port-security<br>maximum 1Sets maximum MAC addresses = 1(config-if)#switchport port-security violation<br>shutdownIf port exceeds 1 MAC address, then action is to<br>'shutdown'#show port_security<br>#show port_securityShows port security messages#ip dhcp excluded-address<br>#ip dhcp pool vlan1<br>#network 192.168.10.0<br>255.255.255.224Assigns dhcp to VLAN 1<br>Assigns a range of ip addresses for VLAN 1<br>Assigns default gateway#default-router 192.168.10.1<br>#ip add 192.168.10.1 255.255.255.224<br>#ip add 192.168.10.1 255.255.255.224<br>#ip add 192.168.10.1 255.25 | (config if)#switchport scenes ylop 20                 | Assigns maximum 1 mae address to port $\pi$ / on the address to port $\pi$ |
| Assigns the access port #7 to VLAN 20(config)#int vlan1<br>(config-if)#ip add 192.168.10.3<br>255.255.255.224Assigns ip address and subnet mask to 'VLAN 1'(config-if)#spanning-tree vlan 1 root primary<br>(config-if)#switchport port-security<br>(config-if)#switchport port-security<br>maximum 1Assigns 2950 as root switch and enables 'spanning<br>tree'(config-if)#switchport port-security<br>(config-if)#switchport port-security violation<br>shutdownEnables port security(config-if)#switchport port-security violation<br>shutdownIf port exceeds 1 MAC address, then action is to<br>'shutdown'#show port_security<br>#show port_securityShows port security messages#ip dhcp exclude-address<br>192.168.10.65Address cannot be issued during 'DHCP'#ip dhcp pool vlan1<br>#network 192.168.10.0<br>(config)#int fa0/0.1<br>#encaps dot1q 1 native<br>#ip add 192.168.10.1 255.255.255.2254<br>#ip add 192.168.10.1 255.255.255.2254<br>#ip add 192.168.10.1 255.255.255.2254<br>#ip add 192.168.10.1 255.255.255.224<br>#ip add 192.168.10.1 255.255.255.224<br>#ip add 192.168.10.1 255.255.255.225Configure interface fast Ethernet 0/0.1<br>Enables the interface to accept 802.1Q VLAN packets<br>Assigns ip address and subnet mask for interface<br>Enables Network Address Translation on incoming<br>packets                                                                                                    | (coning-in)#switchport access vian 20                 | Assigns the 'access port #7' to 'VI AN 20'                                 |
| (config-if)#ip add 192.168.10.3Assigns ip address and subnet mask to VLAN 1(config-if)#ispanning-tree vlan 1 root primary<br>(config-if)#switchport port-security<br>(config-if)#switchport port-security<br>(config-if)#switchport port-security<br>(config-if)#switchport port-security violation<br>shutdownAssigns 2950 as root switch and enables 'spanning<br>tree'(config-if)#switchport port-security<br>(config-if)#switchport port-security violation<br>shutdownEnables port security<br>Sets maximum MAC addresses = 1(config-if)#switchport port-security<br>maximum 1If port exceeds 1 MAC address, then action is to<br>'shutdown'#show port_security<br>#show port_securityShows port security messages#ip dhcp excluded-address<br>192.168.10.65Address cannot be issued during 'DHCP'#ip dhcp pool vlan1<br>#network 192.168.10.0<br>255.255.255.224<br>#ip add 192.168.10.1Assigns dhcp to VLAN 1<br>Assigns default gateway(config)#int fa0/0.1<br>#encaps dot1q 1 native<br>#ip add 192.168.10.1 255.255.255.255.224<br>#ip nat insideConfigure interface fast Ethernet 0/0.1<br>Enables the interface to accept 802.1Q VLAN packets<br>Assigns ip address and subnet mask for interface<br>Enables Network Address Translation on incoming<br>packets                                                                                                    | (config) #int ylon1                                   | Assigns in address and subnot most to 'VLAN 1'                             |
| (config-if)#ip add 192.168.10.3255.255.252.224(config-if)#spanning-tree vlan 1 root primary<br>(config-if)#switchport port-security<br>(config-if)#switchport port-security<br>(config-if)#switchport port-security violation<br>shutdownAssigns 2950 as root switch and enables 'spanning<br>tree'(config-if)#switchport port-security<br>(config-if)#switchport port-security violation<br>shutdownEnables port security<br>Sets maximum MAC addresses = 1(config-if)#switchport port-security violation<br>shutdownIf port exceeds 1 MAC address, then action is to<br>'shutdown'#show port_securityShows port security messages#ip dhcp excluded-address<br>192.168.10.65Address cannot be issued during 'DHCP'192.168.10.65Assigns dhcp to VLAN 1#network 192.168.10.0<br>255.255.255.224<br>#ip add 192.168.10.1Assigns default gateway"default-router 192.168.10.1<br>(config)#int fa0/0.1<br>#encaps dot1q 1 native<br>#ip add 192.168.10.1 255.255.255.255.224<br>#ip nat insideConfigure interface fast Ethernet 0/0.1<br>Enables the interface to accept 802.1Q VLAN packets<br>Assigns ip address and subnet mask for interface<br>Enables Network Address Translation on incoming<br>packets                                                                                                    | (config)#Int vian1<br>(config if)#in add 102 168 10 3 | Assigns ip address and subnet mask to VLAIN I                              |
| InterventionInterventionAssigns 2950 as root switch and enables 'spanning tree'(config-if)#switchport port-securityEnables port security(config-if)#switchport port-securitySets maximum MAC addresses = 1(config-if)#switchport port-security violation shutdownIf port exceeds 1 MAC address, then action is to 'shutdown'#show port_securityShows port security messages#ip dhcp excluded-addressAddress cannot be issued during 'DHCP'192.168.10.65Assigns dhcp to VLAN 1#network 192.168.10.0Assigns a range of ip addresses for VLAN 1255.255.255.224Assigns default gateway#default-router 192.168.10.1Configure interface fast Ethernet 0/0.1(config)#int fa0/0.1Enables the interface to accept 802.1Q VLAN packets#ip add 192.168.10.1 255.255.255.224Assigns ip address and subnet mask for interface#ip nat insideEnables Network Address Translation on incoming packets                                                                                                    | (comig-n)#1p add 192.108.10.5                         |                                                                            |
| Config-in/#switchport port-securityFissigns 2500 as foor switch and chables spanning<br>tree'(config-if)#switchport port-securityEnables port security(config-if)#switchport port-security violation<br>shutdownIf port exceeds 1 MAC address, then action is to<br>'shutdown'#show port_securityShows port security messages#ip dhcp excluded-address<br>                                                                                                    | (config-if)#spanning-tree vlan 1 root primary         | Assigns 2950 as root switch and enables 'spanning                          |
| IndexIndex(config-if)#switchport port-securityEnables port security(config-if)#switchport port-securitySets maximum MAC addresses = 1maximum 1If port exceeds 1 MAC address, then action is to<br>'shutdown'(config-if)#switchport port-security violation<br>shutdownIf port exceeds 1 MAC address, then action is to<br>'shutdown'#show port_securityShows port security messages#ip dhcp excluded-address<br>192.168.10.65Address cannot be issued during 'DHCP'#ip dhcp pool vlan1<br>#network 192.168.10.0<br>255.255.254Assigns dhcp to VLAN 1<br>Assigns a range of ip addresses for VLAN 1<br>Assigns default gateway#default-router 192.168.10.1<br>(config)#int fa0/0.1<br>#encaps dot1q 1 native<br>#ip add 192.168.10.1 255.255.255.224<br>#ip nat insideConfigure interface fast Ethernet 0/0.1<br>Enables the interface to accept 802.1Q VLAN packets<br>Assigns ip address and subnet mask for interface<br>Enables Network Address Translation on incoming<br>packets                                                                                                    |                                                       | tree'                                                                      |
| (config-if)#switchport port-securityEndotes port security(config-if)#switchport port-securitySets maximum MAC addresses = 1(config-if)#switchport port-security violation<br>shutdownIf port exceeds 1 MAC address, then action is to<br>'shutdown'#show port_securityShows port security messages#ip dhcp excluded-address<br>192.168.10.65Address cannot be issued during 'DHCP'#ip dhcp pool vlan1<br>#network 192.168.10.0<br>255.255.254Assigns dhcp to VLAN 1<br>Assigns default gateway#default-router 192.168.10.1<br>(config)#int fa0/0.1<br>#encaps dot1q 1 native<br>#ip add 192.168.10.1 255.255.255.254<br>#ip nat insideConfigure interface fast Ethernet 0/0.1<br>Enables the interface to accept 802.1Q VLAN packets<br>Assigns ip address and subnet mask for interface<br>Enables Network Address Translation on incoming<br>packets                                                                                                    | (config-if)#switchnort nort-security                  | Enables port security                                                      |
| maximum 1Sets maximum infine addresses = 1(config-if)#switchport port-security violation<br>shutdownIf port exceeds 1 MAC address, then action is to<br>'shutdown'#show port_securityShows port security messages#ip dhcp excluded-address<br>192.168.10.65Address cannot be issued during 'DHCP'#ip dhcp pool vlan1<br>#network 192.168.10.0Assigns dhcp to VLAN 1#default-router 192.168.10.1Assigns default gateway(config)#int fa0/0.1<br>#ip add 192.168.10.1 255.255.255.224<br>#ip nat insideConfigure interface fast Ethernet 0/0.1<br>Enables the interface to accept 802.1Q VLAN packets<br>Assigns ip address and subnet mask for interface<br>Enables Network Address Translation on incoming<br>packets                                                                                                    | (config-if)#switchport port-security                  | Sets maximum MAC addresses $-1$                                            |
| (config-if)#switchport port-security violation<br>shutdownIf port exceeds 1 MAC address, then action is to<br>'shutdown'#show port_securityShows port security messages#ip dhcp excluded-address<br>192.168.10.65Address cannot be issued during 'DHCP'#ip dhcp pool vlan1<br>#network 192.168.10.0Assigns dhcp to VLAN 1<br>Assigns a range of ip addresses for VLAN 1<br>Assigns default gateway#default-router 192.168.10.1<br>(config)#int fa0/0.1<br>#ip add 192.168.10.1 255.255.255.224<br>#ip nat insideConfigure interface fast Ethernet 0/0.1<br>Enables the interface to accept 802.1Q VLAN packets<br>Assigns ip address and subnet mask for interface<br>Enables Network Address Translation on incoming<br>packets                                                                                                    | maximum 1                                             | Sets maximum wirke addresses – 1                                           |
| shutdown'shutdown'#show port_securityShows port security messages#ip dhcp excluded-addressAddress cannot be issued during 'DHCP'192.168.10.65Assigns dhcp to VLAN 1#ip dhcp pool vlan1Assigns dhcp to VLAN 1#network 192.168.10.0Assigns a range of ip addresses for VLAN 1255.255.255.224Assigns default gateway#default-router 192.168.10.1Configure interface fast Ethernet 0/0.1(config)#int fa0/0.1Configure interface to accept 802.1Q VLAN packets#ip add 192.168.10.1 255.255.254Assigns ip address and subnet mask for interface#ip nat insideEnables Network Address Translation on incoming<br>packets                                                                                                    | (config-if)#switchport port-security violation        | If port exceeds 1 MAC address, then action is to                           |
| #show port_securityShows port security messages#ip dhcp excluded-addressAddress cannot be issued during 'DHCP'192.168.10.65Assigns dhcp to VLAN 1#ip dhcp pool vlan1Assigns dhcp to VLAN 1#network 192.168.10.0Assigns a range of ip addresses for VLAN 1255.255.254Assigns default gateway#default-router 192.168.10.1Configure interface fast Ethernet 0/0.1#encaps dot1q 1 nativeEnables the interface to accept 802.1Q VLAN packets#ip add 192.168.10.1 255.255.254Assigns ip address and subnet mask for interface#ip nat insideEnables Network Address Translation on incoming<br>packets                                                                                                    | shutdown                                              | 'shutdown'                                                                 |
| #ip dhcp excluded-addressAddress cannot be issued during 'DHCP'192.168.10.65Address cannot be issued during 'DHCP'#ip dhcp pool vlan1Assigns dhcp to VLAN 1#network 192.168.10.0Assigns a range of ip addresses for VLAN 1255.255.255.224Assigns default gateway#default-router 192.168.10.1Configure interface fast Ethernet 0/0.1(config)#int fa0/0.1Configure interface to accept 802.1Q VLAN packets#ip add 192.168.10.1 255.255.254Assigns ip address and subnet mask for interface#ip nat insideEnables Network Address Translation on incoming<br>packets                                                                                                    | #show port_security                                   | Shows port security messages                                               |
| 192.168.10.65#ip dhcp pool vlan1Assigns dhcp to VLAN 1#network 192.168.10.0Assigns a range of ip addresses for VLAN 1255.255.255.224Assigns default gateway#default-router 192.168.10.1Configure interface fast Ethernet 0/0.1(config)#int fa0/0.1Configure interface to accept 802.1Q VLAN packets#ip add 192.168.10.1 255.255.224Assigns ip address and subnet mask for interface#ip nat insideEnables Network Address Translation on incoming<br>packets                                                                                                    | #ip dhcp excluded-address                             | Address cannot be issued during 'DHCP'                                     |
| #ip dhcp pool vlan1Assigns dhcp to VLAN 1#network 192.168.10.0Assigns a range of ip addresses for VLAN 1255.255.255.224Assigns default gateway#default-router 192.168.10.1Configure interface fast Ethernet 0/0.1(config)#int fa0/0.1Configure interface to accept 802.1Q VLAN packets#ip add 192.168.10.1 255.255.254Assigns ip address and subnet mask for interface#ip nat insideEnables Network Address Translation on incoming<br>packets                                                                                                    | 192.168.10.65                                         |                                                                            |
| #network 192.168.10.0Assigns a range of ip addresses for VLAN 1255.255.255.224Assigns default gateway#default-router 192.168.10.1Configure interface fast Ethernet 0/0.1(config)#int fa0/0.1Configure interface to accept 802.1Q VLAN packets#ip add 192.168.10.1 255.255.255.224Assigns ip address and subnet mask for interface#ip nat insideEnables Network Address Translation on incoming<br>packets                                                                                                    | #ip dhcp pool vlan1                                   | Assigns dhep to VLAN 1                                                     |
| 255.255.254Assigns default gateway#default-router 192.168.10.1Assigns default gateway(config)#int fa0/0.1Configure interface fast Ethernet 0/0.1#encaps dot1q 1 nativeEnables the interface to accept 802.1Q VLAN packets#ip add 192.168.10.1 255.255.255.224Assigns ip address and subnet mask for interface#ip nat insideEnables Network Address Translation on incoming<br>packets                                                                                                    | #network 192.168.10.0                                 | Assigns a range of ip addresses for VLAN 1                                 |
| #default-router 192.168.10.1Configure interface fast Ethernet 0/0.1(config)#int fa0/0.1Configure interface fast Ethernet 0/0.1#encaps dot1q 1 nativeEnables the interface to accept 802.1Q VLAN packets#ip add 192.168.10.1 255.255.255.224Assigns ip address and subnet mask for interface#ip nat insideEnables Network Address Translation on incoming<br>packets                                                                                                    | 255.255.255.224                                       | Assigns default gateway                                                    |
| (config)#int fa0/0.1Configure interface fast Ethernet 0/0.1#encaps dot1q 1 nativeEnables the interface to accept 802.1Q VLAN packets#ip add 192.168.10.1 255.255.255.224Assigns ip address and subnet mask for interface#ip nat insideEnables Network Address Translation on incoming<br>packets                                                                                                    | #default-router 192.168.10.1                          |                                                                            |
| #encaps dot1q 1 native<br>#ip add 192.168.10.1 255.255.255.224<br>#ip nat insideEnables the interface to accept 802.1Q VLAN packets<br>Assigns ip address and subnet mask for interface<br>Enables Network Address Translation on incoming<br>packets                                                                                                    | (config)# <b>int fa0/0.1</b>                          | Configure interface fast Ethernet 0/0.1                                    |
| #ip add 192.168.10.1 255.255.255.224Enables ine interface#ip nat insideEnables Network Address Translation on incoming<br>packets                                                                                                    | #encaps dot1a 1 native                                | Enables the interface to accept 802.10 VLAN packets                        |
| #ip nat inside Enables Network Address Translation on incoming packets                                                                                                    | #in add 192.168.10.1 255.255.255.224                  | Assigns in address and subnet mask for interface                           |
| packets                                                                                                    | #ip nat inside                                        | Enables Network Address Translation on incoming                            |
| puerco                                                                                                    | P                                                     | nackets                                                                    |
| (config)#ip nat inside source list 1 int solo Provide Access I jets for specified networks used for                                                                                                    | (config)#ip nat inside source list 1 int s0/0         | Provide Access Lists for specified networks used for                       |
| overload NAT                                                                                                    | overload                                              | NAT                                                                        |
| #access-list 1 permit 192.168.10.0                                                                                                    | #access-list 1 nermit 192,168,10,0                    |                                                                            |

| 0.0.0.31                                           |                                                               |
|----------------------------------------------------|---------------------------------------------------------------|
| (config)# <b>int s0/0</b>                          | Configure interface 'serial 0/0'                              |
| (config-if)#ip address 63.88.27.66 255.255.255.252 | Assign ip address and subnet mask to serial port 's0/0'       |
| (config-if)#ip nat outside                         | Enable Network Address Translation on outgoing                |
| (config-if)# <b>encaps frame-relay</b>             | packets                                                       |
| (config-if)# <b>frame-relay map ip 63.88.27.65</b> | Encapsulation used = frame relay $\frac{1}{2}$                |
| 102                                                | Map frame relay packets to DLCI $102 \Rightarrow 63.88.27.65$ |
| (config)#int s0/1                                  | Configure Serial interface 0/1 of ISP                         |
| (config-if)#ip add 207.62.41.25                    | Assign ip address and subnet mask for S0/1                    |
| 255.255.255.252                                    | Use encapsulation PPP (Point to Point Protocol)               |
| (config-if)# <b>encaps ppp</b>                     | Use 'chap'                                                    |
| (config-if)#ppp authentication chap                | <u>r</u>                                                      |
| (config)#router ospf 10                            | Use OSPF                                                      |
| (config-router)#network 207.62.41.20 0.0.0.3       | Enter networks and reverse subnet mask w/ area                |
| area 0                                             | number                                                        |
| Br-2(config)#int loopback100                       | Configure Loopback interface '100'                            |
| (config-if)#ip add 10.10.10.10.                    | Assign ip address and subnet mask to interface                |
| 255.255.255.252                                    |                                                               |
| (config)#ip route 0.0.0.0 0.0.0.0                  | Next hop address when going through frame relay               |
| 63.88.27.65                                        |                                                               |

# **Troubleshooting/Reflection**:

**Problem:** Static routes not being distributed between isp, br\_1 and br\_2. **Resolution:** 

a) Static routes can be defined with a local interface or the next hop IP address. We HAD TO SPECIFY the next hop instead of the interface on both sides of the frame relay before isp router's static route was distributed by eigrp to br\_1 and br\_2.

b) In addition Gary recommended we use "redistribute connections" on isp's EIGRP configuration to properly handle the frame-relay correctly.

**Problem:** Switches could not ping router.

**Resolution:** Forgot to "no shut" the vlan 1 interface on both switches which caused ping to fail on these devices. This command was added to the copy/paste command file to prevent happening again.

Problem: Switches could not ping the router

**Resolution:** A cross-over cable was initially connected between the distribution switch and the corporate router which caused dhcp to fail. Installing the correct straight through cable fixed this. Only one cross-over cable is needed and that is between the two switches.Revised the wiring diagram to better clarify which cables should be used to prevent this from happening again.

**Problem:**Incorrect routing tables on isp, br\_1 and br\_2. **Resolution:** Typos were uncovered by visual inspections after the network did not converge. Most of the typos were network and IP addresses.

**Problem:**Hosts below the cloud could not ping the router or get dhcp addresses. **Resolution:** The Max 1 port security configured on access switch was blocking ports 4, 7 and 10. The fix was to clear the mac addresses that were added to the running config with "no ..."'s.A simpler method was found later which is issue the command "clear mac-address-table secure" on access (2900XL) and "clear port-security dynamic" on the distribution (2950). These commands were added to the copy/paste config files to prevent it from reoccurring.

**Problem:** Unable to type any commands into TeraTerm serial interface to Corporate. **Resolution:** Keyboard cable was not plugged in all the way into the back of the PC. Was dislodged by USB memory stick. Worked fine when pushed back in.

**Problem:** Istanbul host PC did not power up.

**Resolution:** The PCs have two power switches. The one on the back of the PC, on the power supply itselt, was switched off. Switching it back on solved the problem.

Problem: EIGRP error messages on adjacent neighbors.

**Resolution:** Added a "passive-interface fa 0/0" to the EIGRP section of ISP, br\_1 and br\_2. They were all connected into VLAN 1 ports on Distribution and even though they were configured as separate subnets the routing information was getting passed through the switch. The passive-interface command fixed this problem.

Problem: OSPF didn't like the no auto-summary command.

**Resolution:** Didn't use it and it still converged on Netlab and Cape Town.

**Problem:** OSPF did not distribute static route on ISP to br\_1 and br\_2 **Resolution:** Remove static route on ISP to Corporate and add that network into the OSPF networks instead. Also removed the redistribute static and redistribute connections from ISP. This worked and routing tables on br\_1 and br\_2 now included a route to the 63.88.27.64 network.

# **Test Plan:**

The test methodology involved creating test cases for each Case Study requirement. For convergence this included end-to-end ping tests and verifying routing tables had routes to all networks. For NAT/PAT this included pinging both directions (outside to inside should fail) and using debug ip icmp to make sure address translation was happening. For DHCP testing we configured three hosts with DHCP on different corporate VLANs and then checked the assigned IP address for being in the proper subnet. To check VLSM we looked at the routing tables. We also check DHCP bindings on corporate. We used several commands on the switches to verify security and vlan configuration. Also we found one switch security defect with a peer review of running-configs. The test cases are documented in Appendix A.

# Appendix A

# **Test Plan**

Here is our test plan to make sure that everything is working.

BTC = Below the cloud OTC = Over the cloud

# BTC-1) Verify RFC 1918, VLSM, DHCP

# On corporate

show ip route verify we have four 192.168.x.x subnets and multiple subnet masks. verify default gateway configured save copy for the report

# BTC-2) Verify DHCP

# On host PCs

disable/enable network connections on Yellow. Purple and Green hosts
Yellow is on VLAN 10 and should get IP 192.168.10.34+ and GW
192.168.10.33
Purple is on VLAN 20 and should get IP 192.168.10.66+ and GW 192.168.10.65
Green is on VLAN 99 and should get IP 192.168.10.82+ and GW
192.168.10.81

# On corporate

show ip dhcp binding

BTC-3) Verify end-to-end convergence and NAT

# On isp

should fail: ping 192.168.10.1 ping 192.168.10.2 ping 192.168.10.3 ping 192.168.10.65 ping 192.168.10.81

debug ip icmp all pings tests (below) from corporate LAN should only use 63.88.27.66

Yellow PC

!ping corporate ports and sub-ifs
ping 192.168.10.1
ping 192.168.10.33
ping 192.168.10.65

ping 192.168.10.81 ping 63.88.27.66 !ping isp ports ping 63.88.27.65 ping 63.88.27.129 ping 207.62.41.21 ping 207.62.41.25 !ping isp host ping 63.88.27.130 !ping br\_1 ports ping 172.16.0.129 ping 207.62.41.22 ping 207.62.41.29 !ping br\_1 host ping 172.16.0.130 !ping br\_2 ports ping 172.16.0.1 ping 207.62.41.30 ping 207.62.41.26 ping 10.10.10.10 traceroute 10.10.10.10 !ping br\_2 host ping 172.16.0.2 Purple PC !ping corporate ports and sub-ifs

ping 192.168.10.1 ping 192.168.10.33 ping 192.168.10.65 ping 192.168.10.81 ping 63.88.27.66

!ping isp ports
ping 63.88.27.65
ping 63.88.27.129
ping 207.62.41.21
ping 207.62.41.25

!ping isp host ping 63.88.27.130 !ping br\_1 ports ping 172.16.0.129 ping 207.62.41.22 ping 207.62.41.29 !ping br\_1 host ping 172.16.0.130 !ping br\_2 ports ping 172.16.0.1 ping 207.62.41.30 ping 207.62.41.26 ping 10.10.10.10 traceroute 10.10.10.10

!ping br\_2 host ping 172.16.0.2

# Green PC

!ping corporate ports and sub-ifs ping 192.168.10.1 ping 192.168.10.33 ping 192.168.10.65 ping 192.168.10.81 ping 63.88.27.66

!ping isp ports
ping 63.88.27.65
ping 63.88.27.129
ping 207.62.41.21
ping 207.62.41.25

!ping isp host ping 63.88.27.130

!ping br\_1 ports ping 172.16.0.129 ping 207.62.41.22 ping 207.62.41.29

!ping br\_1 host ping 172.16.0.130

!ping br\_2 ports ping 172.16.0.1 ping 207.62.41.30 ping 207.62.41.26 ping 10.10.10.10 traceroute 10.10.10.10

!ping br\_2 host ping 172.16.0.2

On corporate

show ip nat translation show ip nat statistics - save copy for report

# BTC-4) Switch configuration

On both switches

!ping isp ports ping 63.88.27.65 ping 63.88.27.129 ping 207.62.41.21 ping 207.62.41.25

!ping isp host

ping 63.88.27.130 ping 207.62.41.25

!ping br\_1 ports ping 172.16.0.129 ping 207.62.41.22 ping 207.62.41.29

!ping br\_1 host ping 172.16.0.130

!ping br\_2 ports
ping 172.16.0.1
ping 207.62.41.30
ping 207.62.41.26
ping 10.10.10.10
traceroute 10.10.10.10

!ping br\_2 host ping 172.16.0.2

On Access

show vlanVerify each switch has at least one port on VLAN 1, 10, 20 and 99save copy for reportshow run

- verify each port manually configured as manual or trunk port

- verify each access port has Max 1 security configured

- save copy for report

show spanning-tree

- verify access is not root switch

- save copy for report

show int fa 0/1 switchport

- verify trunking

- save copy for report

On Distribution

show vlan

- Verify each switch has at least one port on VLAN 1, 10, 20 and 99

- save copy for report

show run

- verify each port manually configured as manual or trunk port

- verify each access port has Max 1 security configured

- save copy for report

show spanning-tree

- verify distribution is the root switch

- save copy for report

show int gi 0/1 switchport

- verify trunking

- save copy for report

show int gi 0/2 switchport

- verify trunking

- save copy for report

BTC-5) Be able to telnet to all switches

On corporate telnet 192.168.10.2 login and exit

telnet 192.168.10.3 login and exit

OTC-6) Convergence tests between top three routers

!ping isp ports ping 63.88.27.65 ping 63.88.27.129 ping 207.62.41.21 ping 207.62.41.25

!ping isp host ping 63.88.27.130 !ping br\_1 ports ping 172.16.0.129 ping 207.62.41.22 ping 207.62.41.29 !ping br\_1 host ping 172.16.0.130 !ping br\_2 ports ping 172.16.0.1 ping 207.62.41.30 ping 207.62.41.26 ping 10.10.10.10 traceroute 10.10.10.10

!ping br\_2 host ping 172.16.0.2

on isp, br\_1 and br\_2 verify ip routes for:

172.16.0.128/26 172.16.0.0/25

207.62.41.24/30 207.62.41.28/30 207.62.41.20/30

10.10.10.8

63.88.27.64/30 63.88.27.128/25

Default gateway (of last resort) is set

on br\_2

telnet to isp, br\_1, corporate and capture running configs telnet to both switches (via corporate) and capture running configs

# Appendix B

# **Case Study Requirements**

Here we show the case study requirements and how we met each requirement.

# **Corporate LAN**

# 1. IP Addressing

# Use RFC 1918 Use VLSM

We subnetted using the following:

| VLAN 1  | 192.168.10.0/27  |
|---------|------------------|
| VLAN 10 | 192.168.10.32/27 |
| VLAN 20 | 192.168.10.64/28 |
| VLAN 99 | 192.168.10.80/28 |

# 2. Access and Distribution Switches

A. Configure ports as a member of VLAN 1, 10, 20, 99. Each switch must have at least one port in each VLAN.

### Distribution Switch

| VLAN | Name        | Status | Ports                          |
|------|-------------|--------|--------------------------------|
| _    |             |        |                                |
| 1    | default     | active | Fa0/1, Fa0/2, Fa0/3, Fa0/4     |
|      |             |        | Fa0/5, Fa0/6                   |
| 10   | accounting  | active | Fa0/7, Fa0/8, Fa0/9, Fa0/10    |
|      |             |        | Fa0/11, Fa0/12                 |
| 20   | marketing   | active | Fa0/13, Fa0/14, Fa0/15, Fa0/16 |
|      |             |        | Fa0/17, Fa0/18                 |
| 99   | engineering | active | Fa0/19, Fa0/20, Fa0/21, Fa0/22 |
|      |             |        | Fa0/23, Fa0/24                 |

### Access Switch

| VLAN                     | Name                                              | Status                               | Ports                                                                                |
|--------------------------|---------------------------------------------------|--------------------------------------|--------------------------------------------------------------------------------------|
| -<br>1<br>10<br>20<br>99 | default<br>accounting<br>marketing<br>engineering | active<br>active<br>active<br>active | Fa0/2, Fa0/3<br>Fa0/4, Fa0/5, Fa0/6<br>Fa0/7, Fa0/8, Fa0/9<br>Fa0/10, Fa0/11, Fa0/12 |

### B. All ports configured manually as access or trunk ports.

#### **Distribution Switch - sample**

```
interface FastEthernet0/24
switchport access vlan 99
switchport mode access
switchport port-security
no ip address
!
interface GigabitEthernet0/1
switchport mode trunk
no ip address
```

#### Access Switch - sample

```
interface FastEthernet0/1
switchport trunk encapsulation dot1q
switchport mode trunk
!
interface FastEthernet0/4
port security max-mac-count 1
switchport access vlan 10
```

## C. Port security configured on all access ports to allow only 1 MAC address.

### **Distribution Switch – sample**

| distribution | #show port-secu          | rity                   |                              |                 |
|--------------|--------------------------|------------------------|------------------------------|-----------------|
| Secure Port  | MaxSecureAddr<br>(Count) | CurrentAddr<br>(Count) | SecurityViolation<br>(Count) | Security Action |
| Fa0/1        | 1                        | 0                      | 0                            | Shutdown        |
| Fa0/2        | 1                        | 0                      | 0                            | Shutdown        |
| Fa0/3        | 1                        | 0                      | 0                            | Shutdown        |

## **Access Switch – sample**

```
access#show run
```

```
interface FastEthernet0/2
port security max-mac-count 1
!
interface FastEthernet0/3
port security max-mac-count 1
```

#### D. STP Root Bridge is the Distribution switch

distribution#show spanning-tree

```
VLAN0001
Spanning tree enabled protocol ieee
Root ID Priority 24577
Address 000b.fc28.d400
This bridge is the root
Hello Time 2 sec Max Age 20 sec Forward Delay 15 sec
```

#### 3. Configure trunking to allow for all VLANs to intercommunicate.

```
distribution#show vtp status
                              : 2
VTP Version
Configuration Revision
                             : 1
Maximum VLANs supported locally : 250
Number of existing VLANs : 8
VTP Operating Mode
                             : Server
VTP Domain Name
                             : corporate
Access#show vtp status
                              : 2
VTP Version
Configuration Revision : 1
Maximum VLANs supported locally : 68
Number of existing VLANs : 8
VTP Operating Mode
                             : Client
VTP Domain Name
                             : corporate
corporate#show ip route
Codes: C - connected, S - static, I - IGRP, R - RIP, M - mobile, B - BGP
    192.168.10.0/24 is variably subnetted, 4 subnets, 2 masks
С
       192.168.10.64/28 is directly connected, FastEthernet0/0.20
       192.168.10.80/28 is directly connected, FastEthernet0/0.99
С
       192.168.10.32/27 is directly connected, FastEthernet0/0.10
С
С
       192.168.10.0/27 is directly connected, FastEthernet0/0.1
    63.0.0/30 is subnetted, 1 subnets
С
       63.88.27.64 is directly connected, Serial0/0
S*
    0.0.0.0/0 [1/0] via 63.88.27.65
```

## 4. Corporate Router

#### A. Default Gateway for Corporate LAN

corporate#show ip route

Gateway of last resort is 63.88.27.65 to network 0.0.0.0

```
63.0.0/30 is subnetted, 1 subnets
С
        63.88.27.64 is directly connected, Serial0/0
S*
     0.0.0.0/0 [1/0] via 63.88.27.65
       B. DHCP Server for Corporate LAN
corporate#show run
ip dhcp excluded-address 192.168.10.1 192.168.10.3
ip dhcp excluded-address 192.168.10.33
ip dhcp excluded-address 192.168.10.65
ip dhcp excluded-address 192.168.10.81
I.
ip dhcp pool vlan1
   network 192.168.10.0 255.255.255.224
   default-router 192.168.10.1
I
ip dhcp pool vlan10
   network 192.168.10.32 255.255.255.224
   default-router 192.168.10.33
T
ip dhcp pool vlan20
  network 192.168.10.64 255.255.255.240
  default-router 192.168.10.65
T
ip dhcp pool vlan99
  network 192.168.10.80 255.255.255.240
   default-router 192.168.10.81
```

#### C. NAT/PAT for Corporate LAN

```
corporate#show run
interface FastEthernet0/0.1
 encapsulation dot1Q 1 native
 ip address 192.168.10.1 255.255.254
 ip nat inside
!
interface FastEthernet0/0.10
 encapsulation dot1Q 10
 ip address 192.168.10.33 255.255.255.224
 ip nat inside
1
interface FastEthernet0/0.20
 encapsulation dot1Q 20
 ip address 192.168.10.65 255.255.255.240
 ip nat inside
Т
interface FastEthernet0/0.99
 encapsulation dot1Q 99
 ip address 192.168.10.81 255.255.255.240
 ip nat inside
I.
interface Serial0/0
 ip address 63.88.27.66 255.255.255.252
 ip nat outside
```

ip nat inside source list 1 interface Serial0/0 overload corporate#show ip nat statistics Total active translations: 0 (0 static, 0 dynamic; 0 extended) Outside interfaces: Serial0/0 Inside interfaces: FastEthernet0/0.1, FastEthernet0/0.10, FastEthernet0/0.20 FastEthernet0/0.99 Hits: 89 Misses: 35 Expired translations: 35 Dynamic mappings: -- Inside Source [Id: 1] access-list 1 interface Serial0/0 refcount 0 isp#debug ip icmp ICMP packet debugging is on isp# 02:54:17: ICMP: echo reply sent, src 63.88.27.65, dst 63.88.27.66 isp# 02:54:42: ICMP: echo reply sent, src 63.88.27.129, dst 63.88.27.66 isp# 02:55:14: ICMP: echo reply sent, src 207.62.41.21, dst 63.88.27.66 isp# 02:55:25: ICMP: echo reply sent, src 207.62.41.25, dst 63.88.27.66 D. Connected to ISP Router using Frame Relay a. DLCI 102 b. Use Frame Relay Map statement c. Default Route to ISP (use next hop address, issue with Adtran) d. /30 Subnet corporate#show run interface Serial0/0 ip address 63.88.27.66 255.255.255.252 ip nat outside encapsulation frame-relay frame-relay map ip 63.88.27.65 102 corporate#show ip route 63.0.0/30 is subnetted, 1 subnets С 63.88.27.64 is directly connected, Serial0/0 S\* 0.0.0/0 [1/0] via 63.88.27.65 corporate#show frame-relay map Serial0/0 (up): ip 63.88.27.65 dlci 102(0x66,0x1860), static, CISCO, status defined, active

#### 5. Other A. Ability to remotely manage all switches (telnet).

corporate#telnet 192.168.10.2 Trying 192.168.10.2 ... Open User Access Verification Password: distribution>en Password: distribution#copy run tftp Address or name of remote host []? 63.88.27.130 Destination filename [distribution-confg]? !! 2766 bytes copied in 3.792 secs (922 bytes/sec) distribution# corporate#telnet 192.168.10.3 Trying 192.168.10.3 ... Open User Access Verification Password: access>en Password: access#copy run tftp Address or name of remote host []? 63.88.27.130 Destination filename [running-config]? !! 1801 bytes copied in 3.874 secs (600 bytes/sec)

## Network

#### 1. ISP Router

#### A. Static route to Corporate LAN

isp#sh ip route

63.0.0.0/8 is variably subnetted, 2 subnets, 2 masks C 63.88.27.64/30 is directly connected, Serial0/0 C 63.88.27.128/25 is directly connected, FastEthernet0/0 O\*E2 0.0.0.0/0 [110/1] via 207.62.41.26, 01:05:14, Serial0/1 isp#show run

ip route 63.88.27.64 255.255.255.252 63.88.27.66

#### B. Connected to ISP Router using Frame Relay

- a. DLCI 201
- b. Use Frame Relay Map statement
- c. Default Route to ISP (use next hop address, issue with Adtran)
- d. /30 Subnet

isp#show run

```
interface Serial0/0
ip address 63.88.27.65 255.255.255.252
encapsulation frame-relay
frame-relay map ip 63.88.27.66 201
frame-relay lmi-type ansi
```

isp#sh ip route

63.0.0.0/8 is variably subnetted, 2 subnets, 2 masks C 63.88.27.64/30 is directly connected, Serial0/0 C 63.88.27.128/25 is directly connected, FastEthernet0/0 O\*E2 0.0.0.0/0 [110/1] via 207.62.41.26, 01:05:14, Serial0/1

isp#show frame-relay map

Serial0/0 (up): ip 63.88.27.66 dlci 201(0xC9,0x3090), static, CISCO, status defined, active

#### 2. ISP, Branch Office 1, Branch Office 2

- A. Serial Connections
  - a. PPP
  - b. Chap Authentication
  - c. /30 Subnets

#### **ISP** Router

isp#show run

```
interface Serial0/1
ip address 207.62.41.25 255.255.255.252
encapsulation ppp
ppp authentication chap
!
interface Serial0/3
ip address 207.62.41.21 255.255.252
encapsulation ppp
ppp authentication chap
```

#### BR\_1 Router

BR\_1#show run

```
interface Serial0/0
ip address 207.62.41.29 255.255.255.252
encapsulation ppp
no fair-queue
ppp authentication chap
!
interface Serial0/1
ip address 207.62.41.22 255.255.255.252
encapsulation ppp
clockrate 64000
ppp authentication chap
```

#### BR\_2 Router

BR\_2#show run

```
interface Serial0/0
ip address 207.62.41.30 255.255.255.252
encapsulation ppp
clockrate 64000
ppp authentication chap
!
interface Serial0/1
ip address 207.62.41.26 255.255.255.252
encapsulation ppp
clockrate 64000
ppp authentication chap
```

#### 3. Routing Protocol

#### A. EIGRP or OSPF

We did both. Both running configurations & routing tables are included in the main document.

# B. Default traffic sent to Branch Office 2, Loopback 100

| br_2#sh ip int brief  |              |                   |    |
|-----------------------|--------------|-------------------|----|
| Interface<br>Protocol | IP-Address   | OK? Method Status |    |
| FastEthernet0/0       | 172.16.0.1   | YES manual up     | up |
| Serial0/0             | 207.62.41.30 | YES manual up     | up |
| Serial0/1             | 207.62.41.26 | YES manual up     | up |

|  | Loopback100 | 10.10.10.10 | YES manual up |
|--|-------------|-------------|---------------|
|--|-------------|-------------|---------------|

up

br\_2#sh ip route

S\* 0.0.0.0/0 is directly connected, Loopback100

br\_1#sh ip route

Gateway of last resort is 207.62.41.30 to network 0.0.0.0

O\*E2 0.0.0.0/0 [110/1] via 207.62.41.30, 01:00:31, Serial0/0

#### 4. Configure LAN interfaces for Branch Office 1 and Branch Office 2

#### A. Branch Office 1 and Branch Office 2 are VLSM networks, part of 172.16.0.0

br\_1#sh ip route

|   | 172.16.0.0/16 is variably subnetted, 2 subnets, 2 masks       |
|---|---------------------------------------------------------------|
| С | 172.16.0.128/26 is directly connected, FastEthernet0/0        |
| 0 | 172.16.0.0/25 [110/782] via 207.62.41.30, 01:00:31, Serial0/0 |

br\_2#sh ip route

172.16.0.0/16 is variably subnetted, 2 subnets, 2 masks
0 172.16.0.128/26 [110/782] via 207.62.41.29, 00:53:04, Serial0/0
C 172.16.0.0/25 is directly connected, FastEthernet0/0

#### Verification

#### 1. Workstation on Corporate LAN should be able to ping all other interfaces in network.

Sample

C:\Documents and Settings\cisco>ping 10.10.10.10

Pinging 10.10.10.10 with 32 bytes of data:

Minimum = 48ms, Maximum = 51ms, Average = 49ms

Pinging 172.16.0.2 with 32 bytes of data: Reply from 172.16.0.2: bytes=32 time=58ms TTL=125 Reply from 172.16.0.2: bytes=32 time=51ms TTL=125 Reply from 172.16.0.2: bytes=32 time=49ms TTL=125 C:\Documents and Settings\cisco>ping 207.62.41.26 Pinging 207.62.41.26 with 32 bytes of data: Reply from 207.62.41.26: bytes=32 time=51ms TTL=253 Reply from 207.62.41.26: bytes=32 time=49ms TTL=253 Reply from 207.62.41.26: bytes=32 time=49ms TTL=253 Reply from 207.62.41.26: bytes=32 time=48ms TTL=253 Reply from 207.62.41.26: bytes=32 time=48ms TTL=253 Reply from 207.62.41.26: bytes=32 time=48ms TTL=253 Reply from 207.62.41.26: bytes=32 time=48ms TTL=253 Reply from 207.62.41.26: bytes=32 time=48ms TTL=253 Reply from 207.62.41.26: bytes=32 time=46ms TTL=253

C:\Documents and Settings\cisco>ping 172.16.0.2

Reply from 172.16.0.130: bytes=32 time=55ms TTL=125 Reply from 172.16.0.130: bytes=32 time=48ms TTL=125 Reply from 172.16.0.130: bytes=32 time=51ms TTL=125 Reply from 172.16.0.130: bytes=32 time=50ms TTL=125

C:\Documents and Settings\cisco>ping 63.88.27.130

Pinging 63.88.27.130 with 32 bytes of data:

Reply from 63.88.27.130: bytes=32 time=37ms TTL=126 Reply from 63.88.27.130: bytes=32 time=35ms TTL=126 Reply from 63.88.27.130: bytes=32 time=34ms TTL=126 Reply from 63.88.27.130: bytes=32 time=32ms TTL=126

C:\Documents and Settings\cisco>ping 192.168.10.81

Pinging 192.168.10.81 with 32 bytes of data:

Reply from 192.168.10.81: bytes=32 time=1ms TTL=255 Reply from 192.168.10.81: bytes=32 time=1ms TTL=255 Reply from 192.168.10.81: bytes=32 time=1ms TTL=255 Reply from 192.168.10.81: bytes=32 time=1ms TTL=255